# ADAM-457x EDG シリーズ Ethernet Data Gateway

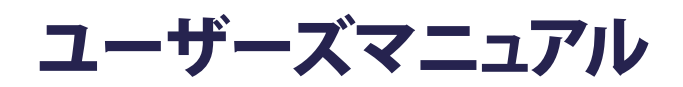

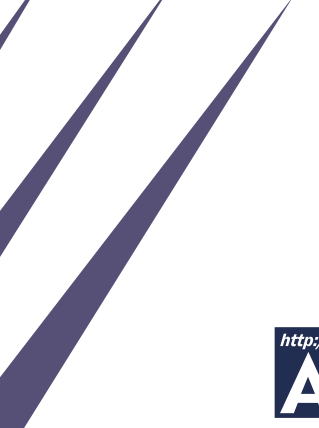

Advancing eAutomation

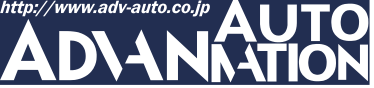

# ご注意

- 1. このマニュアルの著作権はアドバンオートメーション株式会社に属します。
- 2. このマニュアルに記載されている製品について将来予告することなしに変更 することがあります。またマニュアルの記述も予告なしに変更することがあります。
- 3. このマニュアルの一部または全部を複製、複写、翻訳、転載、テープ化などを することはできません.
- このマニュアルを運用した結果の影響については、一切の責任を負いかねます。
- 5. このマニュアルに記載されている情報は2007年10月現在のものです。

### CE認証

弊社のADAM-457xシリーズおよびEDGシリーズは環境基準を定めたCE認証を 受けています。適合条件には工業用ケース内での動作やツイストペアシールドの RS-485ケーブルを使用するなどが含まれています。ADAM-457xおよびEDGシス テムをESD(静電気放電)やEMIリークによる損傷から守るため、CE基準に適合した 工業用ケースやツイストペアシールドのRS-485ケーブルをご使用になるよう強く お勧めします。

# ADAMはAdvantech Co., Ltd.の登録商標です。

IBMはInternational Business Machines Corporation社の登録商標です。 その他記載された会社名又は製品名は、各社の登録商標です。

最終更新日 2008年9月4日

# 目次

| 第1章 概要 ・・・    | • | • | • | • | • | • | • | • | • | • | • | • | • | • | • | • | • | • | • | • | • | • | • 7 |
|---------------|---|---|---|---|---|---|---|---|---|---|---|---|---|---|---|---|---|---|---|---|---|---|-----|
| はじめに ・・・      | • | • | • | • | • | • | • | • | • | • | • | • | • | • | • | • | • | • | • | • | • | • | • 8 |
| 特長・・・・・       | • | • | • | • | • | • | • | • | • | • | • | • | • | • | • | • | • | • | • | • | • | • | • 8 |
| ADAM-4570 · · | • | • | • | • | • | • | • | • | • | • | • | • | • | • | • | • | • | • | • | • | • | • | • 9 |
| 仕様・・・         | • | • | • | • | • | • | • | • | • | • | • | • | • | • | • | • | • | • | • | • | • | • | • 9 |
| LED • • • •   | • | • | • | • | • | • | • | • | • | • | • | • | • | • | • | • | • | • | • | • | • | • | 10  |
| 外形図 ••        | • | • | • | • | • | • | • | • | • | • | • | • | • | • | • | • | • | • | • | • | • | • | 11  |
| ADAM-4571 • • | • | • | • | • | • | • | • | • | • | • | • | • | • | • | • | • | • | • | • | • | • | • | 12  |
| 仕様・・・         | • | • | • | • | • | • | • | • | • | • | • | • | • | • | • | • | • | • | • | • | • | • | 12  |
| LED • • • •   | • | • | • | • | • | • | • | • | • | • | • | • | • | • | • | • | • | • | • | • | • | • | 13  |
| 外形図 ・・        | • | • | • | • | • | • | • | • | • | • | • | • | • | • | • | • | • | • | • | • | • | • | 14  |
| ADAM-4570L •  | • | • | • | • | • | • | • | • | • | • | • | • | • | • | • | • | • | • | • | • | • | • | 15  |
| 仕様・・・         | • | • | • | • | • | • | • | • | • | • | • | • | • | • | • | • | • | • | • | • | • | • | 15  |
| ADAM-4571L •  | • | • | • | • | • | • | • | • | • | • | • | • | • | • | • | • | • | • | • | • | • | • | 17  |
| 仕様・・・         | • | • | • | • | • | • | • | • | • | • | • | • | • | • | • | • | • | • | • | • | • | • | 17  |
| ADAM-4570S •  | • | • | • | • | • | • | • | • | • | • | • | • | • | • | • | • | • | • | • | • | • | • | 19  |
| 仕様・・・         | • | • | • | • | • | • | • | • | • | • | • | • | • | • | • | • | • | • | • | • | • | • | 19  |
| ADAM-4571S •  | • | • | • | • | • | • | • | • | • | • | • | • | • | • | • | • | • | • | • | • | • | • | 21  |
| 仕様・・・         | • | • | • | • | • | • | • | • | • | • | • | • | • | • | • | • | • | • | • | • | • | • | 21  |
| EDG-4504 · ·  | • | • | • | • | • | • | • | • | • | • | • | • | • | • | • | • | • | • | • | • | • | • | 23  |
| 仕様・・・         | • | • | • | • | • | • | • | • | • | • | • | • | • | • | • | • | • | • | • | • | • | • | 23  |
| LED • • •     | • | • | • | • | • | • | • | • | • | • | • | • | • | • | • | • | • | • | • | • | • | • | 24  |
| 4504外形図       | • | • | • | • | • | • | • | • | • | • | • | • | • | • | • | • | • | • | • | • | • | • | 25  |
| パッケージ内容       | • | • | • | • | • | • | • | • | • | • | • | • | • | • | • | • | • | • | • | • | • | • | 26  |
|               |   |   |   |   |   |   |   |   |   |   |   |   |   |   |   |   |   |   |   |   |   |   |     |

| 第2章 スタートアップ ・・・・・・・・・・・・・・・・・・・・・ 27                    |
|---------------------------------------------------------|
| Advantech EDGシリーズについて・・・・・・・・・・・・・ 28                   |
| ネットワークアーキテクチャ・・・・・・・・・・・・・・・ 28                         |
| 安全な通信 ・・・・・・・・・・・・・・・・・・・・・・ 28                         |
| データの保全・・・・・・・・・・・・・・・・・・・・・・ 28                         |
| アクセス制御およびローカルのパスワード構成・・・・・・・ 29                         |
| ステッカー ・・・・・・・・・・・・・・・・・・・・・・・・ 29                       |
| ハードウェアの取り付け ・・・・・・・・・・・・・・・・・ 30                        |
| ADAM-4570/4570L/4570S/4571/4571L/4571S • • • • • • • 30 |
| パネルマウント ・・・・・・・・・・・・・・・・・・ 31                           |
| DINレールマウント ・・・・・・・・・・・・・・・ 32                           |
| ピギーバック ・・・・・・・・・・・・・・・・・・・ 33                           |
| EDG-4504 • • • • • • • • • • • • • • • • • • •          |
| パネルマウント ・・・・・・・・・・・・・・・・・・ 34                           |
| DINレールマウント・・・・・・・・・・・・・・・・・・34                          |
| ネットワーク接続・・・・・・・・・・・・・・・・・・・・・・ 35                       |
| イーサネットケーブル ・・・・・・・・・・・・・・・・・・ 35                        |
| 電源 ・・・・・・・・・・・・・・・・・・・・・・・・・・ 36                        |
| ADAM-4570/4570L/4570S/4571/4571L/4571S • • • • • • • 36 |
| EDG-4504 • • • • • • • • • • • • • • • • • • •          |
| シリアル接続 ・・・・・・・・・・・・・・・・・・・・・・ 37                        |
| ADAM-4570/4570L/4570S/4571/4571L/4571S • • • • • • • 37 |
| EDG-4504 • • • • • • • • • • • • • • • • • • •          |
|                                                         |

| 第3章 インストール・・・・・・・・・・・・・・・・・・・・・                                                                                                    | 39        |
|----------------------------------------------------------------------------------------------------|-----------|
| Configuration Utility                                                                                                    | 10        |
|                                                                                                    | 43        |
| 第4章 構成設定 ・・・・・・・・・・・・・・・・・・・・・・・・・・・・・                                                                                                    | 47        |
|                                                                                                    | 18        |
| EDGシリーズの検出・・・・・・・・・・・・・・・・・・・・・・・・・・・・・・・・・・・・                                                                                                    | 51        |
|                                                                                                    | 52        |
|                                                                                                    | 52        |
| Notwork々ブ・・・・・・・・・・・・・・・・・・・・・・・・                                                                                                    | 54        |
| $\mathcal{A}_{-} \pm 2 \mathbb{I} \times 2 \mathbb{I} \times$ | 57        |
| TCD/ID + J(2) = 2                                                                                                    | 55        |
|                                                                                                    | 55        |
|                                                                                                    | )U<br>< 1 |
|                                                                                                    | 21        |
| 人ナーダ人メッセーシ・・・・・・・・・・・・・・・・・・・・・・・・・・・・・・・・・・・・                                                                                                    | )Z        |
| 接続アイト ・・・・・・・・・・・・・・・・・・・・・・・・・・・・・・・・・・・・                                                                                                    | 23        |
| 第5章 ポートマッピング ・・・・・・・・・・・・・・・・・・・・・                                                                                                    | 55        |
| 概要 ・・・・・・・・・・・・・・・・・・・・・・・・・・・・・・・・・ $\epsilon$                                                                                                    | 56        |
| 仮想COMポートの設定 ・・・・・・・・・・・・・・・・・・・・・・・ 6                                                                                                    | 57        |
| 構成の読み込みと保存(Import, Export) ・・・・・・・・・・ 7                                                                                                    | 71        |
| 仮想COMポートの設定内容 ・・・・・・・・・・・・・・ 7                                                                                                    | 72        |
| ファームウェアのアップグレード ・・・・・・・・・・・・ 7                                                                                                    | 73        |
| 自己診断機能 ・・・・・・・・・・・・・・・・・・・・ 7                                                                                                    | 75        |
| 第6章 トラブルシューティング ・・・・・・・・・・・・・・ 7                                                                                                    | 77        |
| 第7章 ピン配置 ・・・・・・・・・・・・・・・・・・・・・ 8                                                                                                    | 31        |
| RS-232Cピン配置 ・・・・・・・・・・・・・・・・・・・・ &                                                                                                    | 32        |
| RJ-48ピン配置・・・・・・・・・・・・・・・・・・・・・・・・                                                                                                    | 32        |
| RS-422 • • • • • • • • • • • • • • • • • •                                                                                                    | 32        |
| RS-485 ••••••••••                                                                                                    | 32        |

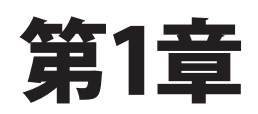

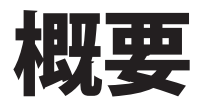

# はじめに

Advantech社のイーサネットデータゲートウェイ(EDGシリーズ)はRS-232/422/485とイーサネット 間を結ぶ、高速で費用効果の優れたデータゲートウェイです。EDGシリーズを使用することに より、既存のデバイスをイーサネットネットワークに簡単に接続できます。ADAM-4570/4571および EDG-4504はRS-232/422/485シリアルポートを備えているので、ユーザのニーズに容易に対応 できます。また、RS-232のみのADAM-4570L/4571L、およびRS-422/485のADAM-4570S および4571Sもあります。

本ユーザーズマニュアルは下記の製品をサポートしています。

| 品名         | ポート数 | ゲートウェイ                       |
|------------|------|------------------------------|
| ADAM-4570  | 2    | イーサネットからRS-232、RS-422、RS-485 |
| ADAM-4571  | 1    | イーサネットからRS-232、RS-422、RS-485 |
| ADAM-4570L | 2    | イーサネットからRS-232               |
| ADAM-4571L | 1    | イーサネットからRS-232               |
| ADAM-4570S | 2    | イーサネットからRS-422、RS-485        |
| ADAM-4571S | 1    | イーサネットからRS-422、RS-485        |
| EDG-4504   | 4    | イーサネットからRS-232、RS-422、RS-485 |

# 特長

- ・1台のWindows NT/2000/XPホストで最大255のシリアルポートが設定可能
- ・10/100 Base-Tイーサネット規格をサポート
- ・最大転送速度:230Kbps
- ・診断を容易にするLEDインジケータを搭載
- ・自動検索のConfiguration Utility: 設定およびセキュリティ保護が容易に行えます
- Port Mapping Utility: 255ポートの管理や診断が容易に行えます
- ・特定のEDGシリーズを容易に検出。
- ・リアルタイムOSのpSOSシステムをサポート
- ・RS-485ラインおよび電源にサージ保護
- ・DINレール、パネル、ピギーバックの取り付けが可能

# ADAM-4570

#### 仕様

- ・プロトコル: TCP/IP
- ・ ネットワーク Port: IEEE 802.3、IEEE 802.3u(イーサネット)
- ・インタフェース シリアル: RS-232、RS-422およびRS-485 ポート数:2
- ・コネクタ ネットワーク:標準10/100 BASE-T(RJ-45) シリアル: RJ-48(DB-9変換ケーブル付属)
- ・転送速度: 300bpsから230Kbps
- ・パリティビット: 奇数、偶数、なし、スペース、マーク
- データビット: 5、6、7、8
- ・ストップビット: 1、1.5、2
- ・信号: フルモデム制御信号(RASサービスは未対応)
- ・診断LED

ネットワーク: TX/RX、リンク、速度(10/100 Mbps)、電源

シリアル:TX/RX、ステータス

・ユーティリティソフトウェア

Configuration Utility

- ・対応ドライバ:Windows NT 4.0、Windows 2000およびXPドライバ
- ・定格: 非安定化10~30 VDC、サージ保護機能付
- ・消費電力:4W
- ・取り付け方法: DINレール、パネルマウント、ピギーバック・スタック
- ・動作温度: 0~60 ℃
- ・保管温度: -20~80 ℃
- ・動作湿度: 20~95 %(結露なきこと)
- ・保管湿度: 0~95 %(結露なきこと)

概要

ADAM-4570の上面に配置された、5個のLEDの機能の詳細は以下の通りです。

| LED             | 色 | ステータス | 説明           |
|-----------------|---|-------|--------------|
| Status/Power    | 赤 | ON    | 点滅 (1回/sec)  |
|                 |   | OFF   | 無作動          |
|                 | 緑 | ON    | 電源ON         |
|                 |   | OFF   | 電源OFF        |
| Speed/Link      | 赤 | ON    | 100 Mbps     |
|                 |   | OFF   | 10 Mbps      |
|                 | 緑 | ON    | 有効なネットワークリンク |
|                 |   | OFF   | 無効なネットワークリンク |
| Tx/Rx(Ethernet) | 赤 | ON    | データの送信中      |
|                 |   | OFF   | データ送信無し      |
|                 | 緑 | ON    | データの受信中      |
|                 |   | OFF   | データ受信無し      |
| Tx/Rx (port1)   | 赤 | ON    | データの送信中      |
|                 |   | OFF   | データ送信無し      |
|                 | 緑 | ON    | データの受信中      |
|                 |   | OFF   | データ受信無し      |
| Tx/Rx (port2)   | 赤 | ON    | データの送信中      |
|                 |   | OFF   | データ送信無し      |
|                 | 緑 | ON    | データの受信中      |
|                 |   | OFF   | データ受信無し      |

## 外形図

外形はADAM-4570、ADAM-4570LおよびADAM-4570Sで共通です。

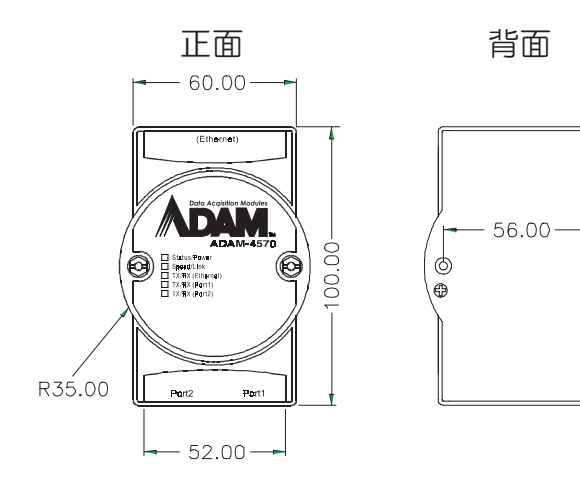

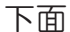

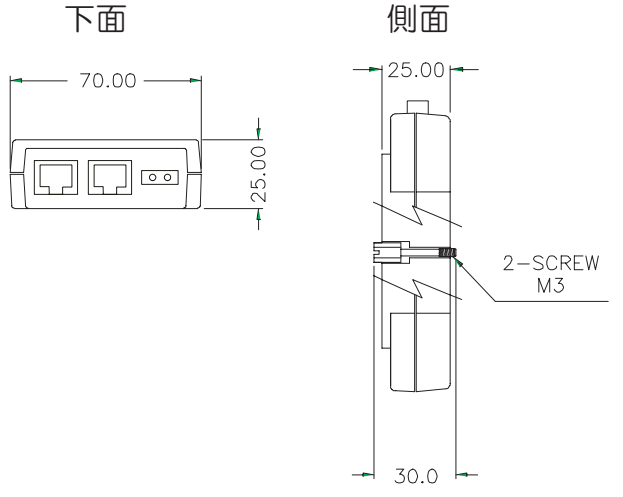

6

0

www.adv-auto.co.jp

# ADAM-4571

#### 仕様

- ・プロトコル: TCP/IP
- ・ ネットワーク Port: IEEE 802.3、IEEE 802.3u(イーサネット)
- ・インタフェース シリアル: RS-232、RS-422およびRS-485 ポート数:1
- ・コネクタ ネットワーク:標準10/100 BASE-T(RJ-45) シリアル: RJ-48(DB-9変換ケーブル付属)
- ・転送速度: 300bpsから230Kbps
- ・パリティビット: 奇数、偶数、なし、スペース、マーク
- データビット: 5、6、7、8
- ・ストップビット: 1、1.5、2
- ・信号: フルモデム制御信号(RASサービスは未対応)
- ・診断LED

ネットワーク: TX/RX、リンク、速度(10/100 Mbps)、電源 シリアル: TX/RX、ステータス

・ユーティリティソフトウェア

Configuration Utility

- ・対応ドライバ:Windows NT 4.0、Windows 2000およびXPドライバ
- ・定格: 非安定化10~30 VDC、サージ保護機能付
- ・消費電力: 3.5 W
- ・取り付け方法: DINレール、パネルマウント、ピギーバック・スタック
- ・動作温度: 0~60 ℃
- ・保管温度: -20~80 ℃
- ・動作湿度: 20~95 %(結露なきこと)
- ・保管湿度: 0~95 %(結露なきこと)

ADAM-4571の上面に配置された、4個のLEDの機能の詳細は以下の通りです。

| LED             | 色 | ステータス | 説明           |
|-----------------|---|-------|--------------|
| Status/Power    | 赤 | ON    | 点滅 (1回/sec)  |
|                 |   | OFF   | 無作動          |
|                 | 緑 | ON    | 電源ON         |
|                 |   | OFF   | 電源OFF        |
| Speed/Link      | 赤 | ON    | 100 Mbps     |
|                 |   | OFF   | 10 Mbps      |
|                 | 緑 | ON    | 有効なネットワークリンク |
|                 |   | OFF   | 無効なネットワークリンク |
| Tx/Rx(Ethernet) | 赤 | ON    | データの送信中      |
|                 |   | OFF   | データ送信無し      |
|                 | 緑 | ON    | データの受信中      |
|                 |   | OFF   | データ受信無し      |
| Tx/Rx (port1)   | 赤 | ON    | データの送信中      |
|                 |   | OFF   | データ送信無し      |
|                 | 緑 | ON    | データの受信中      |
|                 |   | OFF   | データ受信無し      |

| ADAM-4571、ADAM-4571LおよびADAM-4571 | Sで共通です。 |
|----------------------------------|---------|
|----------------------------------|---------|

## 外形図

外形はADAM-4571、ADAM-4571LおよびADAM-4571Sで共通です。

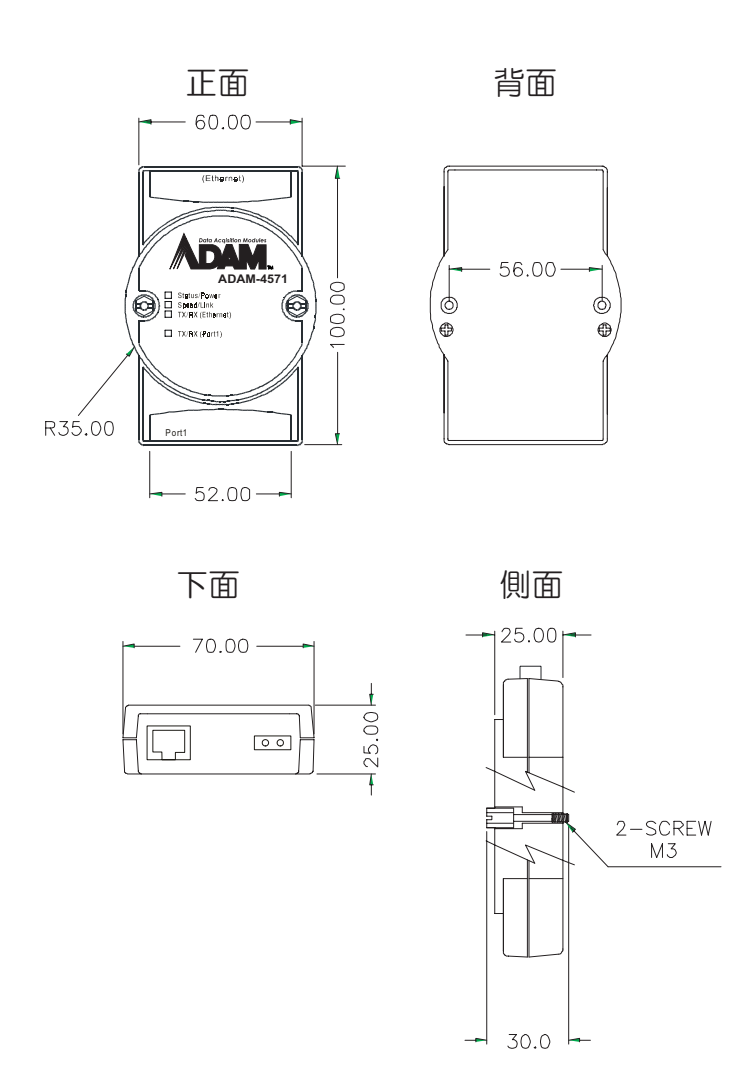

# **ADAM-4570L**

#### 仕様

- ・プロトコル: TCP/IP
- ・ ネットワーク Port: IEEE 802.3、IEEE 802.3u(イーサネット)
- ・インタフェース シリアル:RS-232 ポート数:2
- ・コネクタ ネットワーク:標準10/100 BASE-T(RJ-45) シリアル: RJ-48(DB-9変換ケーブル付属)
- ・転送速度: 300bpsから230Kbps
- ・パリティビット: 奇数、偶数、なし、スペース、マーク
- データビット: 5、6、7、8
- ・ストップビット: 1、1.5、2
- ・信号: フルモデム制御信号(RASサービスは未対応)
- ・診断LED

ネットワーク: TX/RX、リンク、速度(10/100 Mbps)、電源

シリアル:TX/RX、ステータス

・ユーティリティソフトウェア

Configuration Utility

- ・対応ドライバ:Windows NT 4.0、Windows 2000およびXPドライバ
- ・定格: 非安定化10~30 VDC、サージ保護機能付
- 消費電力:4W
- ・取り付け方法: DINレール、パネルマウント、ピギーバック・スタック
- ・動作温度: 0~60 ℃
- ・保管温度: -20~80 ℃
- ・動作湿度: 20~95 %(結露なきこと)
- ・保管湿度: 0~95 %(結露なきこと)

ADAM-4570Lの上面に配置された、5個のLEDの機能の詳細は ADAM-4570 と共通です。 ADAM-4570のLEDを参照してください。

### 外形図

ADAM-4570Lの外形図はADAM-4570と共通です。ADAM-4570の外形図を参照して ください。

# ADAM-4571L

#### 仕様

- ・プロトコル: TCP/IP
- ・ ネットワーク Port: IEEE 802.3、IEEE 802.3u(イーサネット)
- ・インタフェース シリアル: RS-232 ポート数:1
- ・コネクタ ネットワーク:標準10/100 BASE-T(RJ-45) シリアル: RJ-48(DB-9変換ケーブル付属)
- ・転送速度: 300bpsから230Kbps
- ・パリティビット: 奇数、偶数、なし、スペース、マーク
- データビット: 5、6、7、8
- ・ストップビット: 1、1.5、2
- ・信号: フルモデム制御信号(RASサービスは未対応)
- ・診断LED

ネットワーク: TX/RX、リンク、速度(10/100 Mbps)、電源

シリアル: TX/RX、ステータス

・ユーティリティソフトウェア

Configuration Utility

- ・対応ドライバ:Windows NT 4.0、Windows 2000およびXPドライバ
- ・定格: 非安定化10~30 VDC、サージ保護機能付
- ・消費電力: 3.5 W
- ・取り付け方法: DINレール、パネルマウント、ピギーバック・スタック
- ・動作温度: 0~60 ℃
- ・保管温度: -20~80 ℃
- ・動作湿度: 20~95 %(結露なきこと)
- ・保管湿度: 0~95 %(結露なきこと)

ADAM-4571Lの上面に配置された、4個のLEDの機能の詳細はADAM-4571と共通です。 ADAM-4571のLEDを参照してください。

### 外形図

ADAM-4571Lの外形図はADAM-4570と共通です。ADAM-4571の外形図を参照して ください。

# **ADAM-4570S**

#### 仕様

- ・プロトコル: TCP/IP
- ・ ネットワーク Port: IEEE 802.3、IEEE 802.3u(イーサネット)
- ・インタフェース シリアル: RS-422およびRS-485 ポート数:2
- ・コネクタ ネットワーク:標準10/100 BASE-T(RJ-45) シリアル: RJ-48(DB-9変換ケーブル付属)
- ・転送速度: 300bpsから230Kbps
- ・パリティビット: 奇数、偶数、なし、スペース、マーク
- データビット: 5、6、7、8
- ・ストップビット: 1、1.5、2
- ・信号: フルモデム制御信号(RASサービスは未対応)
- ・診断LED

ネットワーク: TX/RX、リンク、速度(10/100 Mbps)、電源

シリアル:TX/RX、ステータス

・ユーティリティソフトウェア

Configuration Utility

- ・対応ドライバ:Windows NT 4.0、Windows 2000およびXPドライバ
- ・定格: 非安定化10~30 VDC、サージ保護機能付
- ・消費電力: 3.5 W
- ・取り付け方法: DINレール、パネルマウント、ピギーバック・スタック
- ・動作温度: 0~60 ℃
- ・保管温度: -20~80 ℃
- ・動作湿度: 20~95 %(結露なきこと)
- ・保管湿度: 0~95 %(結露なきこと)

ADAM-4570Sの上面に配置された、5個のLEDの機能の詳細は ADAM-4570 と共通です。 ADAM-4570のLEDを参照してください。

### 外形図

ADAM-4570Sの外形図はADAM-4570と共通です。ADAM-4570の外形図を参照して ください。

# ADAM-4571S

#### 仕様

- ・プロトコル: TCP/IP
- ・ ネットワーク Port: IEEE 802.3、IEEE 802.3u(イーサネット)
- ・インタフェース シリアル: RS-422およびRS-485 ポート数:1
- ・コネクタ ネットワーク:標準10/100 BASE-T(RJ-45) シリアル: RJ-48(DB-9変換ケーブル付属)
- ・転送速度: 300bpsから230Kbps
- ・パリティビット: 奇数、偶数、なし、スペース、マーク
- データビット: 5、6、7、8
- ・ストップビット: 1、1.5、2
- ・信号: フルモデム制御信号(RASサービスは未対応)
- ・診断LED

ネットワーク: TX/RX、リンク、速度(10/100 Mbps)、電源

シリアル: TX/RX、ステータス

・ユーティリティソフトウェア

Configuration Utility

- ・対応ドライバ:Windows NT 4.0、Windows 2000およびXPドライバ
- ・定格: 非安定化10~30 VDC、サージ保護機能付
- ・消費電力: 3.3 W
- ・取り付け方法: DINレール、パネルマウント、ピギーバック・スタック
- ・動作温度: 0~60 ℃
- ・保管温度: -20~80 ℃
- ・動作湿度: 20~95 %(結露なきこと)
- ・保管湿度: 0~95 %(結露なきこと)

ADAM-4571Sの上面に配置された、4個のLEDの機能の詳細は ADAM-4571と共通です。 ADAM-4571のLEDを参照してください。

### 外形図

ADAM-4571Sの外形図はADAM-4570と共通です。ADAM-4571の外形図を参照して ください。

# EDG-4504

#### 仕様

- ・プロトコル: TCP/IP
- ・ ネットワーク Port: IEEE 802.3、IEEE 802.3u
- ・インタフェース サポート: RS-232、RS-422およびRS-485

ポート数:4

・コネクタ

ネットワーク:標準10/100 BASE-T(RJ-45)

シリアル: DB9

- ・転送速度: 300bpsから230Kbps
- ・パリティビット: 奇数、偶数、なし、スペース、マーク
- データビット: 5、6、7、8
- ・ストップビット: 1、1.5、2
- ・信号: フルモデム制御信号(RASサービスは未対応)
- ・診断LED

ネットワーク: TX/RX、リンク、速度(10/100 Mbps)、電源

シリアル: TX/RX、ステータス

・ユーティリティソフトウェア

Configuration Utility

- ・対応ドライバ:Windows NT 4.0、Windows 2000およびXPドライバ
- ・定格: 非安定化10~30 VDC、サージ保護機能付
- ・消費電力: 4.5 W
- ・取り付け方法: DINレール
- ・動作温度: 0~60 ℃
- ・保管温度: -20~80 ℃
- ・動作湿度: 20~95 %(結露なきこと)
- ・保管湿度: 0~95 %(結露なきこと)

概要

EDG-4504の上面に配置された、13個のLEDの機能の詳細は以下の通りです。

| LED              | ステータス | 説明          |
|------------------|-------|-------------|
| Status           | ON    | 点滅 (1回/sec) |
|                  | OFF   | 無作動         |
| 10 M             | ON    | 10 Mbps     |
|                  | OFF   | 無効          |
| 100 M            | ON    | 100 Mbps    |
|                  | OFF   | 無効          |
| Tx(Ethernet)     | ON    | データの送信中     |
|                  | OFF   | データ送信無し     |
| Rx(Ethernet)     | ON    | データの受信中     |
|                  | OFF   | データ受信無し     |
| TX(port N) N=1~4 | ON    | データの送信中     |
|                  | OFF   | データ送信無し     |
| RX(port N) N=1~4 | ON    | データの受信中     |
|                  | OFF   | データ受信無し     |

4504外形図

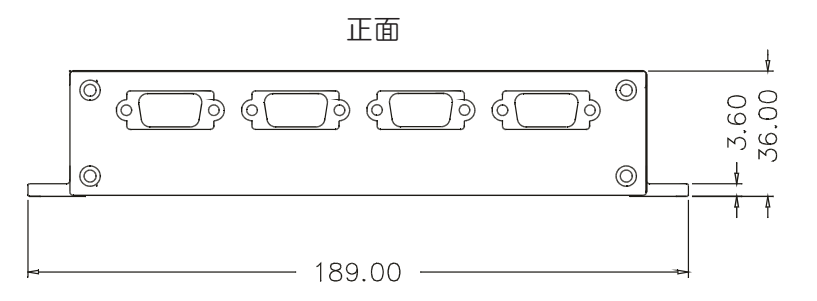

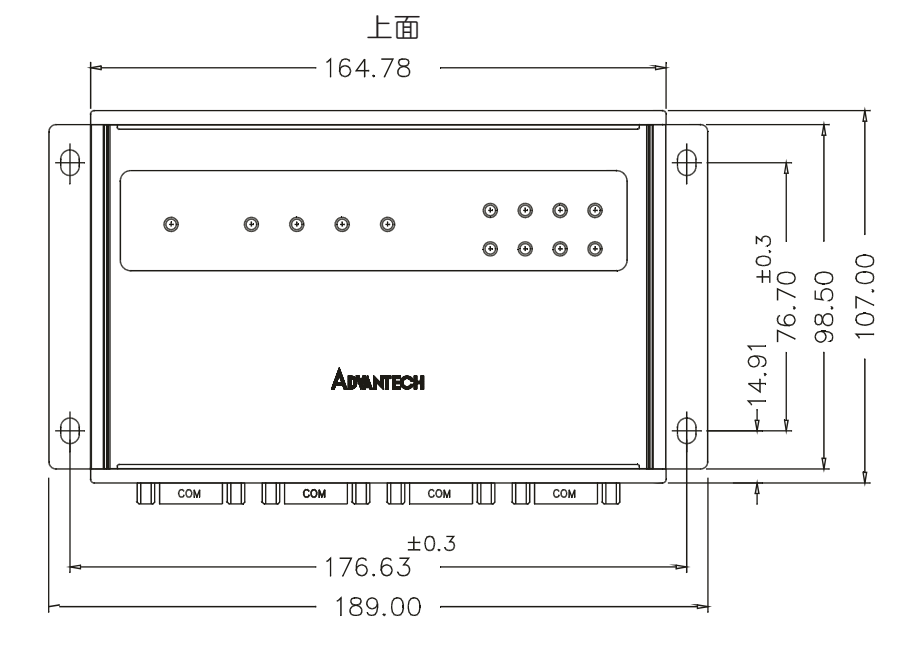

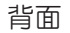

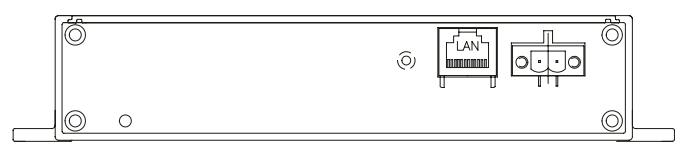

アドバンオートメーション株式会社

www.adv-auto.co.jp

# パッケージ内容

• ADAM-4571/4571L/4571S

1 x ユーティリティCD-ROM

1 x RJ-48(10ピン) - DB-9変換シリアルケーブル

1 x RS-232ループバックテスタ(DB-9)

5 x ステッカー

1 x DINレール取り付け用アダプタ

1 x パネル取り付け用ブラケット

• ADAM-4570/4570L/4570S

1 x ユーティリティCD-ROM

- 1 x RJ-48(10ピン) DB-9変換シリアルケーブル
- 1 x RS-232ループバックテスタ(DB-9)

5 x ステッカー

- 1 x DINレール取り付け用アダプタ
- 1 x パネル取り付け用ブラケット
- EDG-4504
  - 1 x ユーティリティCD-ROM
  - 1 x RS-232ループバックテスタ(DB-9)

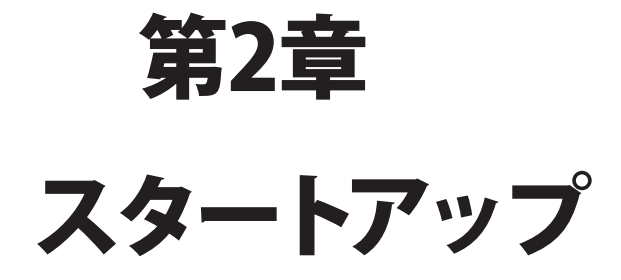

この章では、EDGシリーズのインストール手順の概要について説明します。

# Advantech EDGシリーズについて

EDGシリーズは先進のデータゲートウェイユニットで、TCP/IPネットワーク上のアクセスにより、 PCのCOMポート機能を拡張します。LANまたはWAN上のシリアルデバイスを、ネットワークで 遠隔制御や監視が行えます。EDGシリーズはTCP/IPネットワークに接続されますので、サーバ を正しく設定するために、ネットワークに関する基本的な理解を得る必要があります。

#### ネットワークアーキテクチャ

一般的なシリアルポート通信はPCの後部スロットにあるCOMポートを使用します。この場合、 シリアルポートを搭載した PC だけがアクセスできます。EDG シリーズを使用することにより、 LANからリモートのCOMポートにアクセスできるようになります。EDGシリーズは、どのような プロトコルのネットワーク構造とも統合できます。ただし、ポートに接続されるシリアルデバイス のプロトコルおよび転送速度は同一でなければいけません。ADAM-4570/4570L/4570S およびEDG-4504は、異なったポートに異なったプロトコルのデバイスを接続することが できます。

#### 安全な通信

高度な複数のセキュリティ機能がシステムを保護し、データを非公開で安全にします。ADAM-4570S/4571Sは複数の機密保持でネットワークおよびデータを監視します:

T-DES(Triple Data Encryption Standard、FIPS PUB 46-2で規格化されANSI X9.25で 民間標準になりました、暗号化→復号→暗号化を3回施します)の強力な暗号化、PKCS #5 (Password-based Cryptographic Standard #5、公開鍵暗号化標準 #5で、パスワードベース の暗号を行います)および IPアドレスの承認。

T-DESおよびPKCS#7を使用して暗号化し、PKCS#5アルゴリズムを適用します。ユーザは Configuration Utility ソフトウェアで構成設定するときに、パスワードを指定するだけです。 これにより権限のないユーザは、アクセスできなくなります。

#### データの保全

すべての記録は、対称暗号化およびチェックサムアルゴリズムを使用することで保護されます。対称暗号化はデータのプライバシーを保護します。更にチェックサムにより、暗号化で保護されたデータの整合性を保証します。また、暗号化で保護したシーケンス番号を含んで転送するため、欠落、変更、追加が検出可能になります。

### ADAM-457x EDG-4504 ユーザマニュアル

#### アクセス制御およびローカルのパスワード構成

IPアクセス制御は権限のないホストからのユーザを遮断します。また、32人のユーザが一度 にアクセスすることも可能です。さらに、ADAM-4570S/4571Sは不注意によって変更された 構成設定を保護します。このオプションが有効な場合、該当するPCだけがモジュールを 構成できます。複数のセキュリティメカニズムが、RS-422/485ネットワークへの不正アクセス を防ぐために動作しています。

# ステッカー

特定のEDGシリーズのIPアドレスを忘れたり、どのホストPCがマッピングしているかを確認で きるよう、5枚のステッカーが同梱されています。例えば

172.20.20.5:特定のADAM-4570のIPアドレス

160.59.20.89: このポートにマッピングした特定のホストPCのIPアドレス

# ハードウェアの取り付け

#### ADAM-4570/4570L/4570S/4571/4571L/4571S

ADAM-4570/4570L/4570S/4571/4571L/4571Sは多様で革新的な設計のため、次のよう な取り付け方法から選べます。

- ・パネルマウント
- ・DINレールマウント
- ・ピギーバック

### パネルマウント

ADAM-4570/4570L/4570S/4571/4571L/4571Sに同梱されている金属ブラケットを使用 して、壁に取り付けることができます。最初に、ADAM-4570/4570L/4570S/4571/4571L/ 4571Sの底面にブラケットを取り付けます。次に、ブラケットを壁に取り付けます。

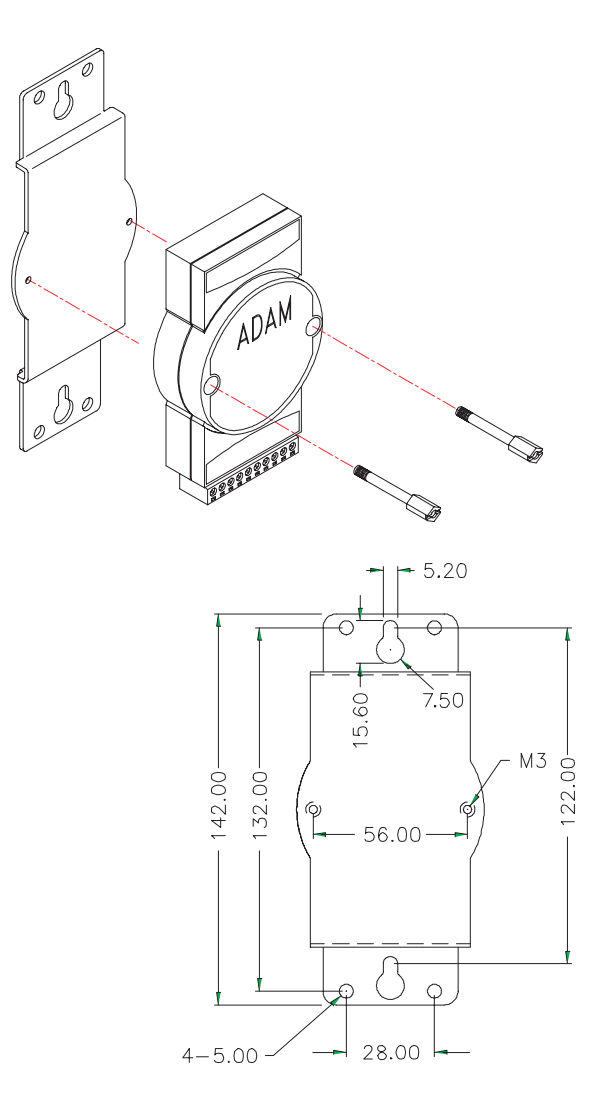

アドバンオートメーション株式会社

www.adv-auto.co.jp

### DINレールマウント

ADAM-4570/4570L/4570S/4571/4571L/4571Sは標準のDINレールに取り付けることが できます。

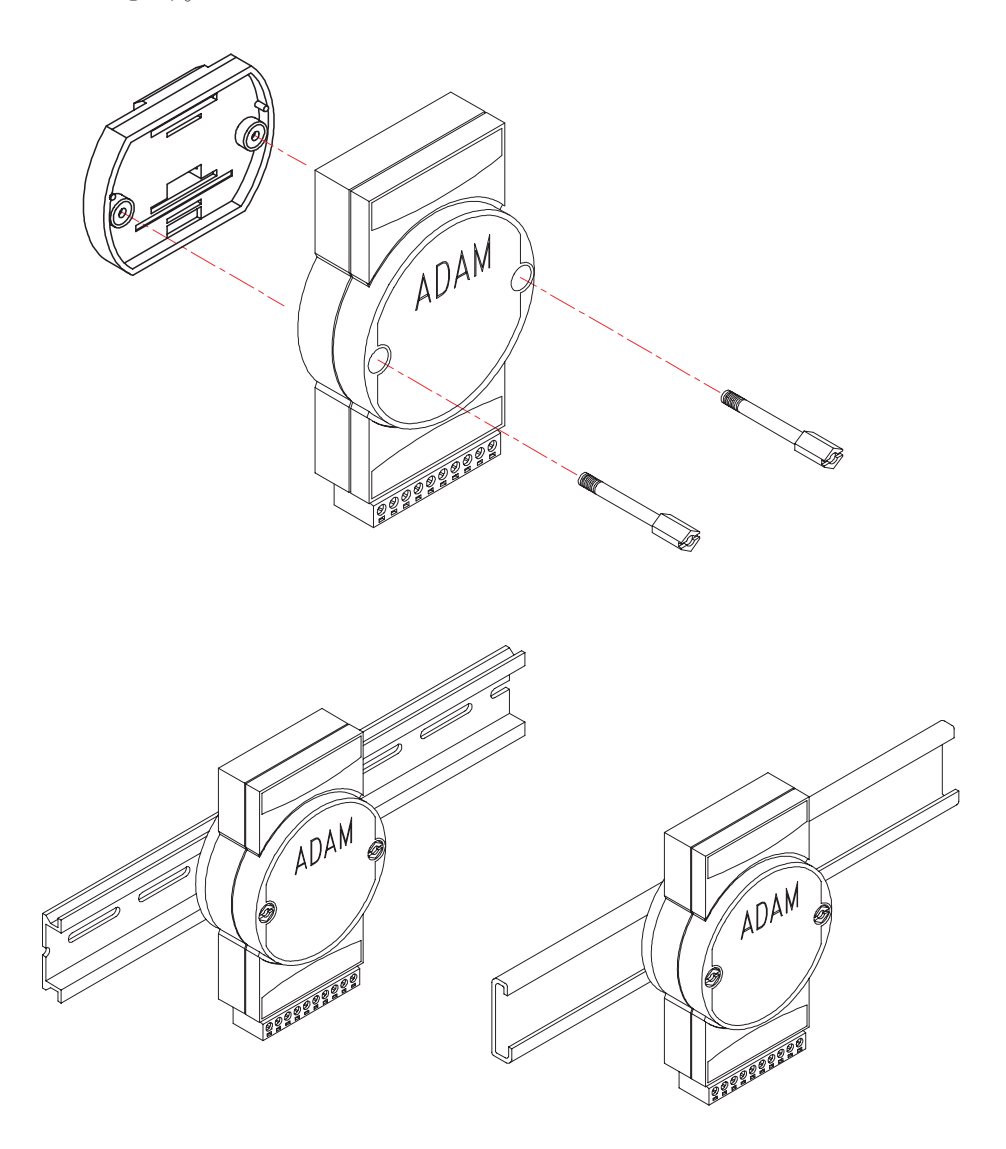

### ピギーバック

ADAM-4570/4570L/4570S/4571/4571L/4571S は下図のように積み重ねることができます。

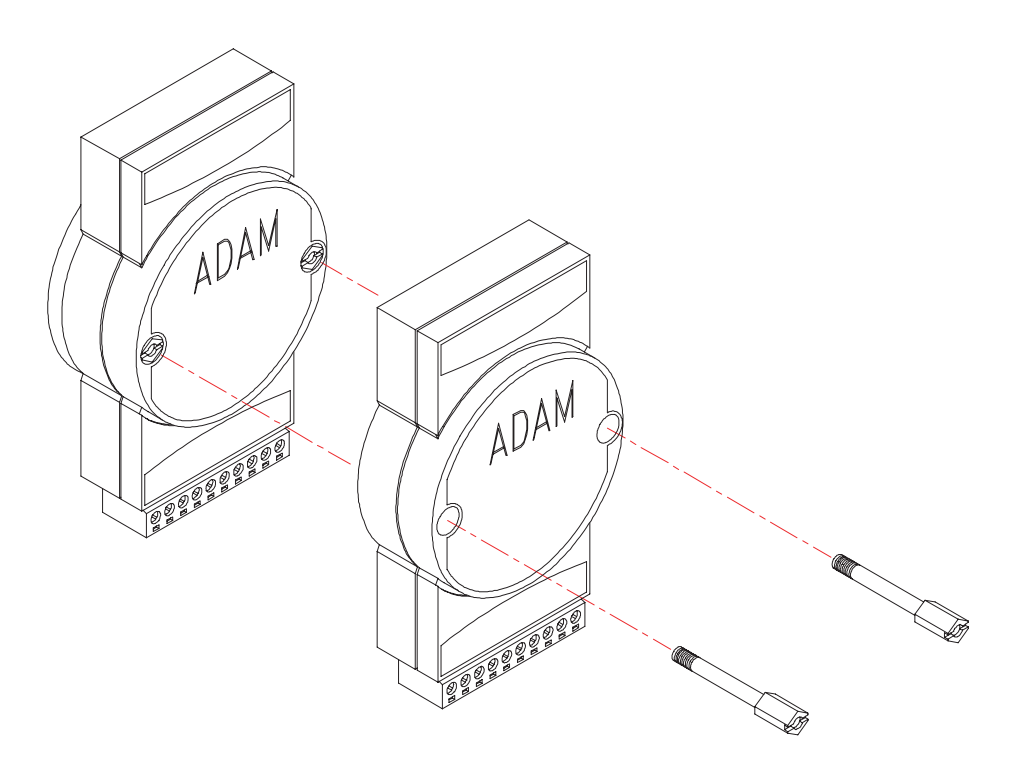

www.adv-auto.co.jp

EDG-4504 パネルマウント

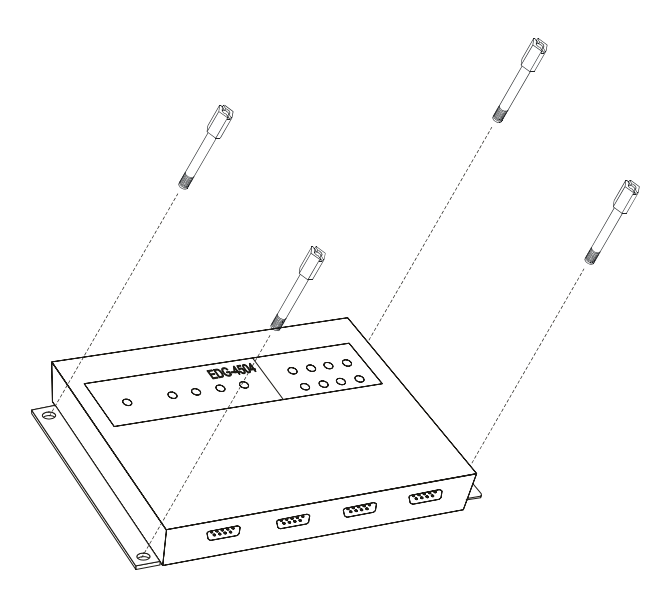

DINレールマウント

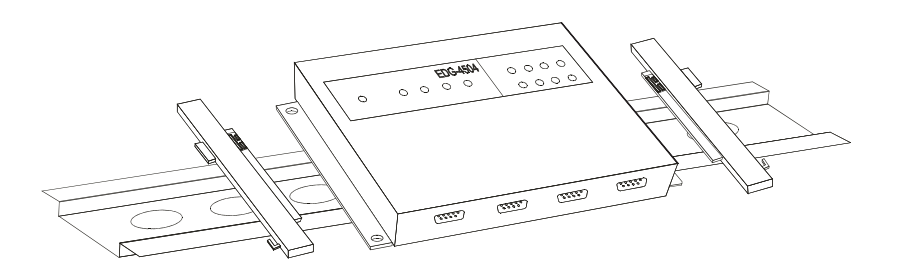

# ネットワーク接続

EDGシリーズの10/100Base-Tイーサネットコネクタを使用するのに、2つの方法があります:

- 1. EDGシリーズをLANアプリケーションに接続する場合は、イーサネットケーブルを使用 して10/100Base-Tコネクタとネットワークのハブを接続します。
- 2. インストールおよび構成設定の場合、EDGシリーズを直接ホストPCに接続した方が 便利です。この場合、クロスケーブルを使用する必要があります。

### イーサネットケーブル

EDGシリーズのイーサネットポートとネットワークのハブに接続するためにRJ-45ケーブルを 使用してください。接続するケーブルは、EIA/TIA 586仕様に適合したCategory 3(データ 転送速度10 Mbps)またはCategory 5(データ転送速度100 Mbps)のUTP/STPケーブル です。ハブからEDGシリーズまでの最大距離は100 m(ca.300 ft)以内です。

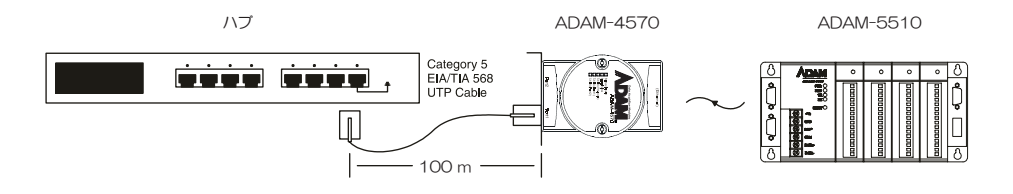

# 電源

次の手順に従ってEDGシリーズの電源を接続してください。

- 1. 電源ケーブルを2ピン・コネクタに接続します。
- 2. 電源ケーブルを電源アダプタに接続します。

#### ADAM-4570/4570L/4570S/4571/4571L/4571S

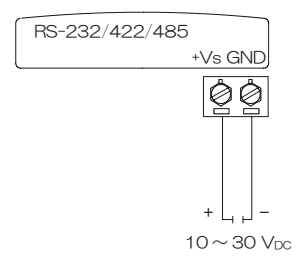

#### EDG-4504

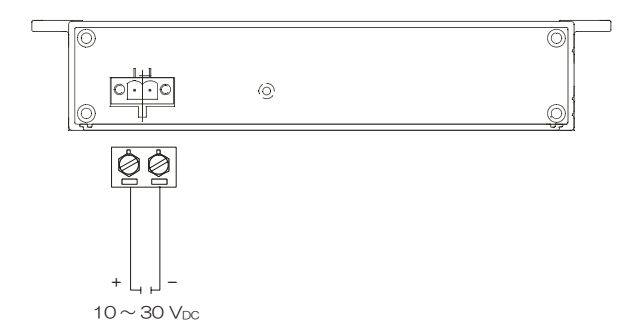

EDGシリーズの動作に問題がない場合、緑の電源LEDが点灯して、電力が供給されている ことを表示します。
# シリアル接続

#### ADAM-4570/4570L/4570S/4571/4571L/4571S

ADAM-4570/4570L/4570S/4571/4571L/4571Sはモジュールの底部にRJ-48シリアル ポートを持っています。シリアルデバイスおよびインタフェースによって2つのオプションが あります。

- RS-232ポート(ADAM-4570S/4571SはRS-232をサポートしていません)へは、同梱 しているRJ-48からDB-9変換ケーブルコネクタを使用します。RS-232は、そのまま DB-9で接続できます。
- 2. RS-422/485ポート(ADAM-4570L/4571LはRS-422/485をサポートしていません) へは、同梱しているRJ-48からDB-9変換ケーブルコネクタから必要な線を取り出して 使用します。ピン配置の詳細は以下の図を参照してください。

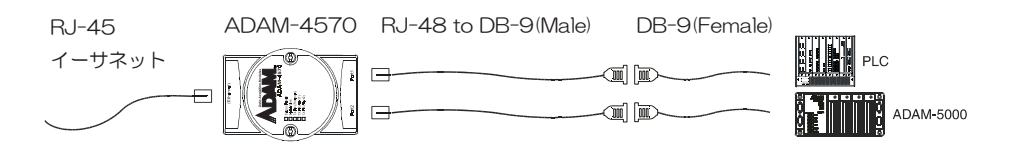

RJ-48

| PIN Name | DCD | RX | ΤX | DTR | GND | DSR | RTS | CTS | RI |
|----------|-----|----|----|-----|-----|-----|-----|-----|----|
| RJ-48    | 1   | 2  | 4  | 5   | 6   | 7   | 8   |     |    |
|          |     | 3  |    |     |     |     | 9   |     |    |

DB-9

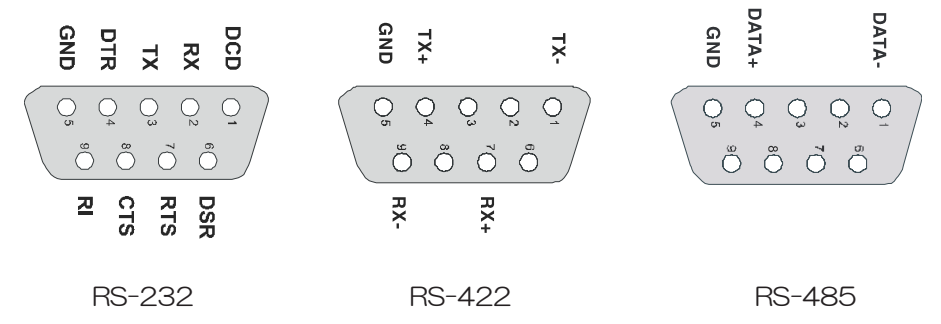

アドバンオートメーション株式会社

#### EDG-4504

EDG4504はモジュールの正面にDB-9シリアルポートを持っています。シリアルデバイス およびインタフェースによって2つのオプションがあります。

- 1. RS-232は、そのままDB-9コネクタで接続できます。
- 2. RS-422/485ポートへは、DB-9ケーブルコネクタから必要な線を取り出して使用します。 DB-9のピン配置はADAM-4570/4570L/4570Sと同じですので、前ページの図を 参照してください。

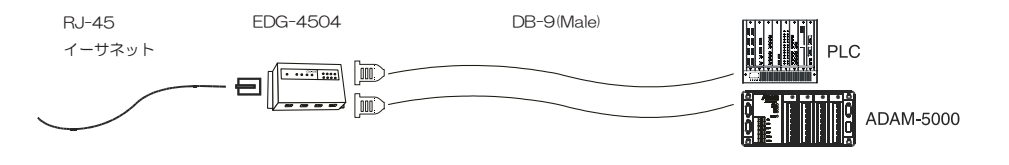

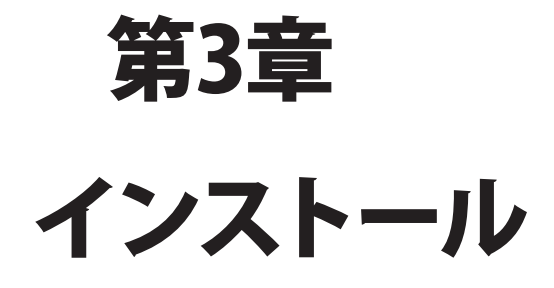

# **Configuration Utility**

イーサネットを使用して EDG シリーズに接続されているシリアルデバイスを制御するには、 Windows<sup>™</sup> NT/2000/XPのホストPCが必要です。さらにホストPCは、イーサネットカードおよび TCP/IPプロトコルをインストールしていなければなりません。以下のようにEDGシリーズを設定 してください。

- 1. EDGシリーズに同梱されていたCD-ROMをホストPCのドライブ(例えば、D:¥)に挿入 します。
- Windowsのエクスプローラまたは、「ファイル名を指定して実行」コマンドでSetupプログラム(setup.exe)を実行します。CD-ROMドライブがDドライブの場合: D:¥Device Server(EDG)¥Utility&Driver¥EDG COMPort Configuration Utility¥V1.xx¥ 98\_NT\_2000\_XP v1.60 b139

にsetup.exeがあります。

3. Setupプログラムを実行するとWelcomeダイアログボックスが表示されますので、「Next>」 ボタンを押して次のステップに進みます。

「Cancel」はインストールを中止してSetupプログラムを終了します。

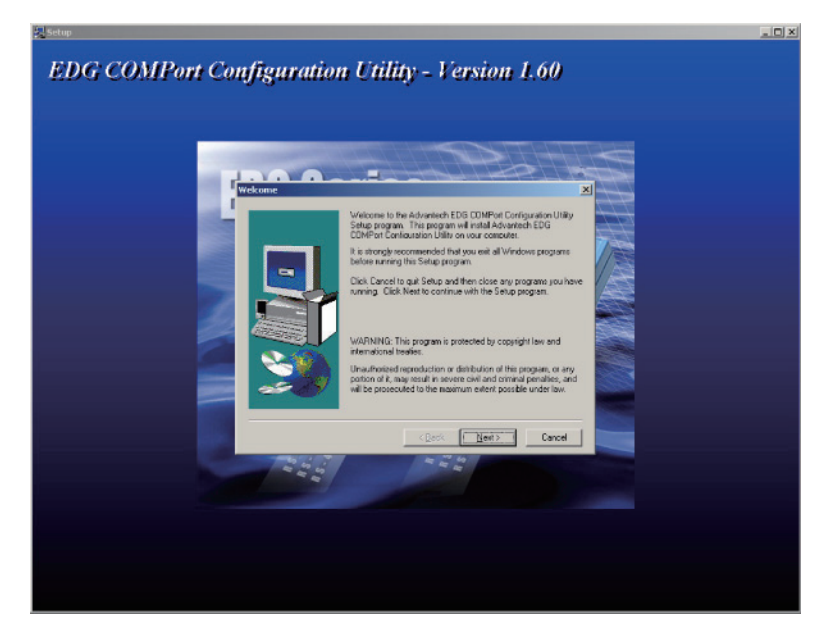

4. ユーザーライセンス契約画面が表示されます。インストールを続けるには「Yes」を押します。「<Back」は前の画面に戻ります。

「No」はインストールを中止してSetupプログラムを終了します。

| ftware I                                                                                                    | License Agreement                                                                                                    |                                                                                                    |                                                                                                    | ×              |
|----------------------------------------------------------------------------------------------------|----------------------------------------------------------------------------------------------------|----------------------------------------------------------------------------------------------------|----------------------------------------------------------------------------------------------------|----------------|
| Ð                                                                                                    | Please read the following<br>the rest of the agreement                                                                                                    | License Agreement.                                                                                                    | Press the PAGE D                                                                                                    | DWN key to see |
| ADVAN<br>LICENS<br>YOU SH<br>Opening<br>accepta<br>do not a<br>should r<br>refund.<br>this prog<br>or intern<br>program<br>results o | TECH AUTOMATION COF<br>E AGREEMENT<br>HOULD CAREFULLY REAL<br>g and using the enclosed so<br>ance of the terms and cond<br>agree with the terms and co-<br>creturn all software, document<br>Restocking fees may apply<br>gram and licenses, for its us<br>hationally. You assume the ri-<br>to achieve your intended<br>obtained from this program.<br>SE | PORATION<br>D THE FOLLOWING<br>oftware for any purpos-<br>titions of this License A<br>notifions of this license<br>tation and copy prote<br>. Advantech Automati-<br>te in the United States<br>responsibility for the se-<br>results, and for the ins | TERMS AND CON<br>se indicates your<br>Agreement. If you<br>action keys for a<br>ion Corporation prov<br>s, Puerto Rico,<br>election of the<br>tallation, use and | DITIONS!       |
| Do you a<br>will close                                                                                                    | accept all the terms of the p<br>e. To install Advantech ED                                                                                                    | preceding License Agr<br>G Utility, you must acr                                                                                                    | reement? If you chi<br>cept this agreement                                                                                                    | oose No, Setup |

5. インストール先を指定します。デフォルトは:

C:¥Program Files¥Advantech eAutomation¥EDG COMPort¥Configuration Utility です。インストール先を変更したい場合は、「Browse」ボタンクリックして別のパスを選択 してください。インストール先が決まったら、「Next>」のボタンをクリックしてください。 「<Back」は前の画面に戻ります。

「Cancel」はインストールを中止してSetupプログラムを終了します。

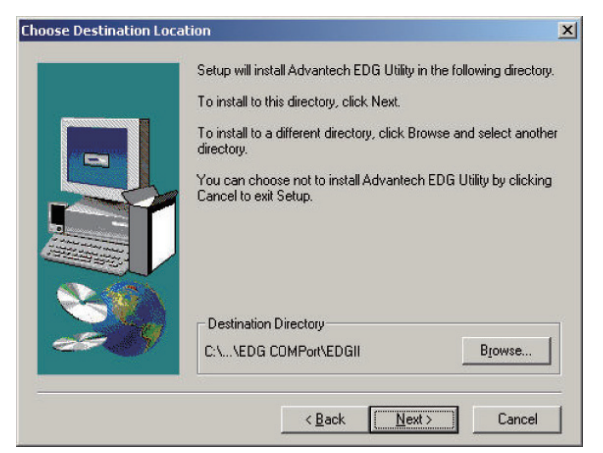

アドバンオートメーション株式会社

6. このステップでは「スタート」メニューのプログラムグループを選択します。デフォルトは Advantech eAutomation¥EDG COMPort

です。デフォルトの設定のまま「Next>」を押します。

「<Back」は前の画面に戻ります。

「Cancel」はインストールを中止してSetupプログラムを終了します。

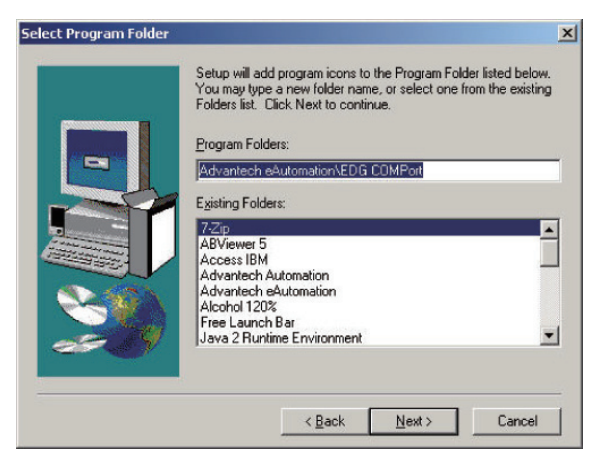

7. インストールが開始され、Setup プログラムが必要なファイルをすべて PC にコピーします。 インストールが終了すると「Setup Complete」画面が表示されます。「Finish」を押して終了 します。

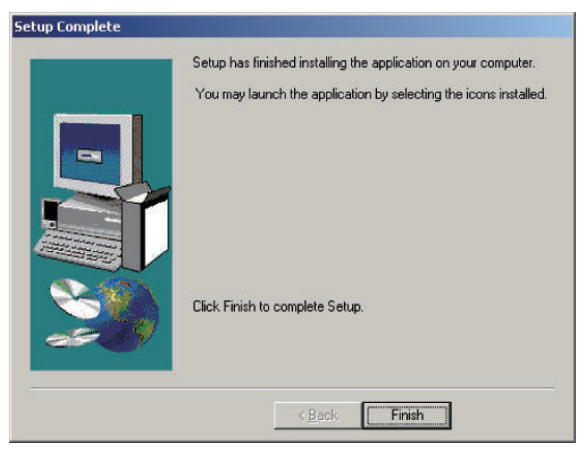

ADAM-457x EDG-4504 ユーザマニュアル

# **COM Port Mapping Utility**

ホストPCに仮想COMポートを設定して有効にするために、このユーティリティソフトウェアを インストールしなければいけません。ドライバのバージョン1.xxxはWindow NT/95/98/Me用 のドライバです。バージョン2.xxxは、WDMに基づいており、またWindow 2000/XP/Vistaに 最適化しています。またホストPCは、イーサネットカードおよびTCP/IPプロトコルをインストール していなければなりません。これは、EDGシリーズをインストールするための必要なステップです。

- 1. EDGシリーズに同梱されていたCD-ROMをホストPCのドライブ(例えば、D:¥)に挿入 します。
- Windowsのエクスプローラまたは、「ファイル名を指定して実行」コマンドでSetupプログラム(setup.exe)を実行します。CD-ROMドライブがDドライブの場合: D:¥Device Server(EDG)¥Utility&Driver¥EDG COMPort Mapping Utility¥ 2000\_XP WDM v2.00 b206 にsetup.exeがあります。

3. Setupプログラムを実行するとWelcomeダイアログボックスが表示されますので、「Next>」 ボタンを押して次のステップに進みます。

「Cancel」はインストールを中止してSetupプログラムを終了します。

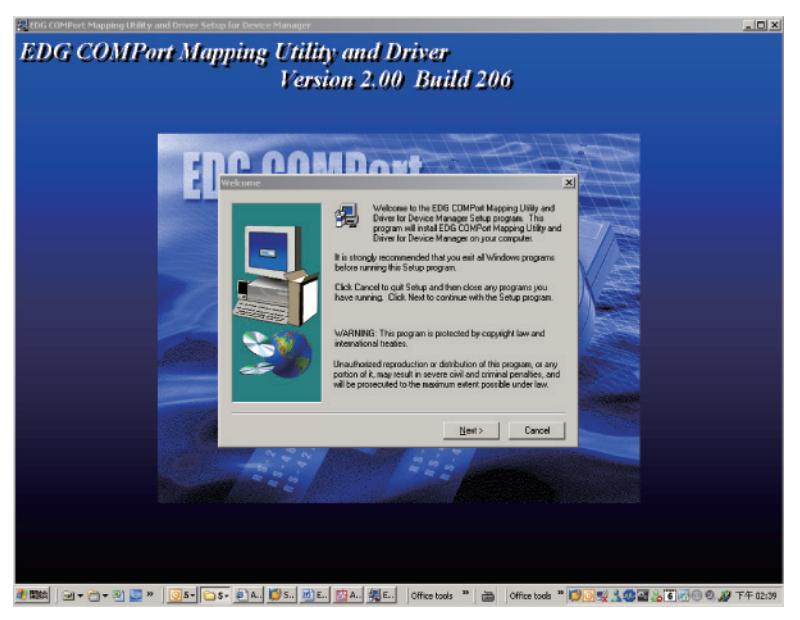

アドバンオートメーション株式会社

4. ユーザーライセンス契約画面が表示されます。インストールを続けるには「Yes」を押します。「<Back」は前の画面に戻ります。

「No」はインストールを中止してSetupプログラムを終了します。

|                                                                                                   | License Agreement                                                                                                    |      |
|---------------------------------------------------------------------------------------------------|----------------------------------------------------------------------------------------------------|------|
| Ð                                                                                                 | Please read the following License Agreement. Press the PAGE DOWN key to the rest of the agreement.                                                                                                    | see  |
| ADVAN<br>LICENS<br>YOU SH<br>Opening<br>accepta<br>do not a<br>should r<br>refund. I<br>this proc | TECH AUTOMATION CORPORATION<br>IF AGREEMENT<br>HOULD CAREFULLY READ THE FOLLOWING TERMS AND CONDITIONSI<br>and using the enclosed software for any purpose indicates your<br>ance of the terms and conditions of this License Agreement. If you<br>gree with the terms and conditions of this License agreement you<br>eturn all software, documentation and to copy protection keys for a<br>Restocking fees may apply. Advantech Automation Corporation provides<br>gam and Licenses, for its use in the United States, Puerto Rico. |      |
| or intern<br>program<br>results o                                                                 | ationally. You assume the responsibility for the selection of the<br>to achieve your intended results, and for the installation, use and<br>bbtained from this program.                                                                                                    |      |
| or intern<br>program<br>results of<br>LICENS<br>Do you a<br>will close<br>agreeme                 | antonally. You assume the responsibility for the selection of the<br>to achieve your intended results, and for the installation, use and<br>abtained from this program.<br>IE<br>accept all the terms of the preceding License Agreement? If you choose No., So<br>a. To install EDG COMPort Mapping Utility and Driver, you must accept this<br>rnt.                                                                                                    | etup |

5. インストール先を指定します。デフォルトは:

C:¥Program Files¥Advantech eAutomation¥EDG COMPort¥COMPort Mapping Utility です。インストール先を変更したい場合は、「Browse」ボタンクリックして別のパスを選択 してください。インストール先が決まったら、「Next>」のボタンをクリックしてください。 「<Back」は前の画面に戻ります。

「Cancel」はインストールを中止してSetupプログラムを終了します。

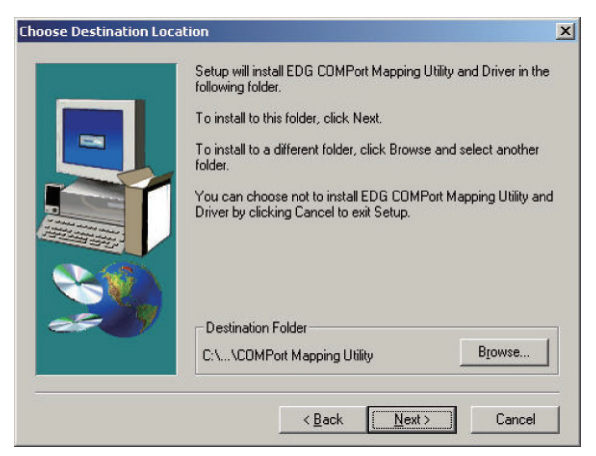

ADAM-457x EDG-4504 ユーザマニュアル

6. このステップでは「スタート」メニューのプログラムグループを選択します。デフォルトは Advantech eAutomation¥EDG COMPort

です。デフォルトの設定のまま「Next>」を押します。

「<Back」は前の画面に戻ります。

「Cancel」はインストールを中止してSetupプログラムを終了します。

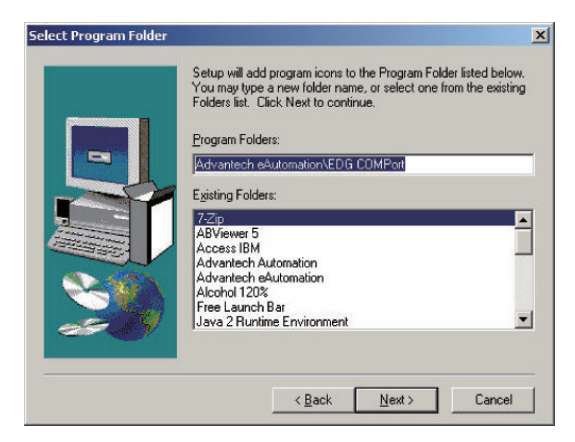

 インストールが開始され、Setupプログラムが必要なファイルをすべて PC にコピーします。 インストールが終了すると「Setup Complete」画面が表示されます。ラジオボタンでPCを 再起動するか選択して、「Finish」ボタンを押します。

「Yes, I want to restart my computer now.」はPCをただちに終了させて再起動します。 「No, I will restart my computer latr.」」は、PCを終了しません。この選択をした場合、 インストールの設定内容が反映されませんので、後で再起動させる必要があります。

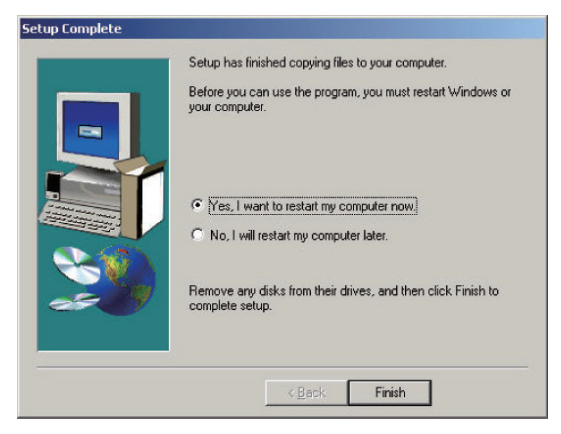

アドバンオートメーション株式会社

第4章

# 構成設定 (Configuration Utility)

# 自動検索

EDGシリーズはイーサネット接続による、使い易いユーティリティソフトウェアを用意されています。 この Configuration Utility は、ネットワーク上のすべての EDG シリーズを自動的に検出しますので、 ユーザはTCP/IPの様々なパラメータを容易に設定できます。同ユーティリティは設定のための アクセス権を1台のホストに制限し、ネットワークでのセキュリティを高めることもできます。この 機能を ON にすると、他の PC から設定することはできなくなります。Configuration Utility には、 システム、ネットワーク、ポート、セキュリティの4つの機能が含まれています。Configuration Utility の実行は、Windowsの「スタート」メニューから「プログラム」の「Advantech eAutomation」にある 「EDG COMPort」から選択します。

|          | ****<br>****<br>*** | Windows Update<br>Windows カタログ<br>プログラムのアクセスと既定の設定 |     | アクセサリ<br>ゲーム<br>スタートアップ<br>Internet Explorer<br>Windows Media Player<br>リモート アシスタンス | * * * |             |     |                         |
|----------|---------------------|----------------------------------------------------|-----|-------------------------------------------------------------------------------------|-------|-------------|-----|-------------------------|
|          |                     | プログラム( <u>P</u> )                                  | ' 📾 | Advantech eAutomation                                                               | •     | EDG COMPort | 23  | Configuration Utility   |
|          | ٨                   | 最近使ったファイル(型)                                       | •   |                                                                                     |       |             | 2.4 | COMPort Mapping Utility |
| onal     | <b>V</b> -          | 設定(S)                                              | ۰   |                                                                                     |       |             |     |                         |
| essid    | $\mathbf{P}$        | 検索( <u>C</u> )                                     | ×   |                                                                                     |       |             |     |                         |
| Prof     | ?                   | ヘルプとサポート( <u>H</u> )                               |     |                                                                                     |       |             |     |                         |
| s XP     |                     | ファイル名を指定して実行(R)                                    |     |                                                                                     |       |             |     |                         |
| wopu     | $\triangleright$    | Administrator のログオフ(L)                             |     |                                                                                     |       |             |     |                         |
| Ň        | 0                   | 終了オプション( <u>U</u> )                                |     |                                                                                     |       |             |     |                         |
| <b>A</b> | <u> አቅ-ዞ</u>        |                                                    |     |                                                                                     |       |             |     |                         |

このConfiguration Utilityは、ネットワークのすべてのEDGデバイスを自動的に検索し、ウィンドウの左側に表示します。ここから、TCP/IPの様々なパラメータを容易に構成できます。(下の例では、LANにADAM-45704570およびEDG-4516+が検出されています。)

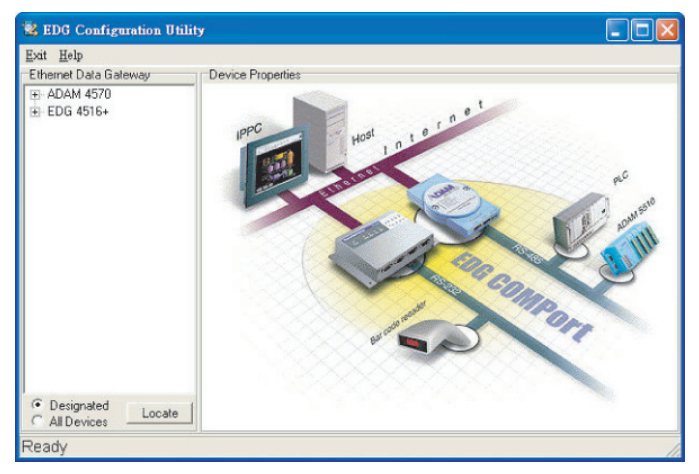

検出したモデルの特徴を表示させるため、モデル名をクリックします(例えばEDG-4516(R)+の 前の「+」をクリックします)。そうすれば、個々のデバイス名を表示させるために、ツリー構造を拡張 します。例では、Configuration Utilityはツリー構造を拡張した後に「ADAM-00D0C968E17F」 と表示しています。

| 👻 EDG Configuration Utility                     |  |
|-------------------------------------------------|--|
| Evit Help                                       |  |
| Ethernet Data Galeway                           |  |
| © Designated<br>C Al Devices Locate 選択したデバイスの外観 |  |
| Ethernet to 16 RS232/485/422 Ports Data Gateway |  |

アドバンオートメーション株式会社

初めてConfiguration Utilityを実行するとき、デフォルトのデバイス名は、MACアドレスが「ADAM-」 の後に付きます。例の場合、デバイス名「ADAM-00D0C968E17F」は、MACアドレスが「00 D0 C9 68 E1 7F」であることを意味します。このデバイス名は「Device Properties」の「System」タブ にある「Device Name」から変更することができます。

| average instance in our poseculty |                                         |
|-----------------------------------|-----------------------------------------|
| ADAM-000102030415                 | Firmware Versio                         |
|                                   |                                         |
|                                   | OK Cancel Apply                         |
|                                   | ADAM-000102030415<br>Device Description |

# 注意:使用するネットワークのTCPポート5202番は空けておいてください。Configuration UtilityはAdvantechのEDGシリーズと通信するために、このポートを使用します。

# EDGシリーズの検出

Configuration Utilityは、ネットワーク内のEDGシリーズを自動検索してリスト表示します。また、 ネットワーク内に複数のEDGシリーズがある場合、目的のデバイスの検索を支援する「Locate」 機能を備えています。グループとしてEDGシリーズを選択するか、または特定のモジュール(例えば ADAM-4570、ADAM-4571)を選択するといった、2つの異なるオプションがあります。

Designated: 特定のデバイスを検出

- 1. ウィンドウ左下にあるラジオボタンの「Designated」を選択し、「Locate」ボタンを押します。
- 2. 検出されたEDGシリーズのデバイスの「Status」LEDは、点灯のまま8分間維持します。
- 3. 別の装置を選択して「Locate」ボタンを押すと、「Status」LEDは点滅し、モニタリング モードに戻ります。

All Devices: すべてのデバイスを検出

- 1. ウィンドウ左下にあるラジオボタンの「All Devices」を選択し、「Locate」ボタンを押します。
- 2. 検出されたEDGシリーズのデバイスの「Status」LEDは、点灯のまま8分間維持します。
- 3. 8分後、または「Designated」を有効にした場合、「Status」LEDは点滅し、モニタリング モードに戻ります。

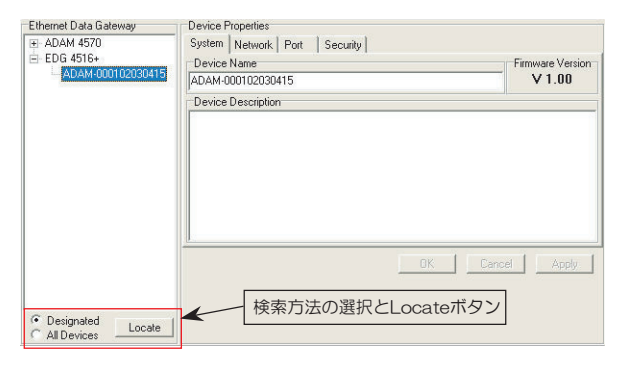

アドバンオートメーション株式会社

システム設定

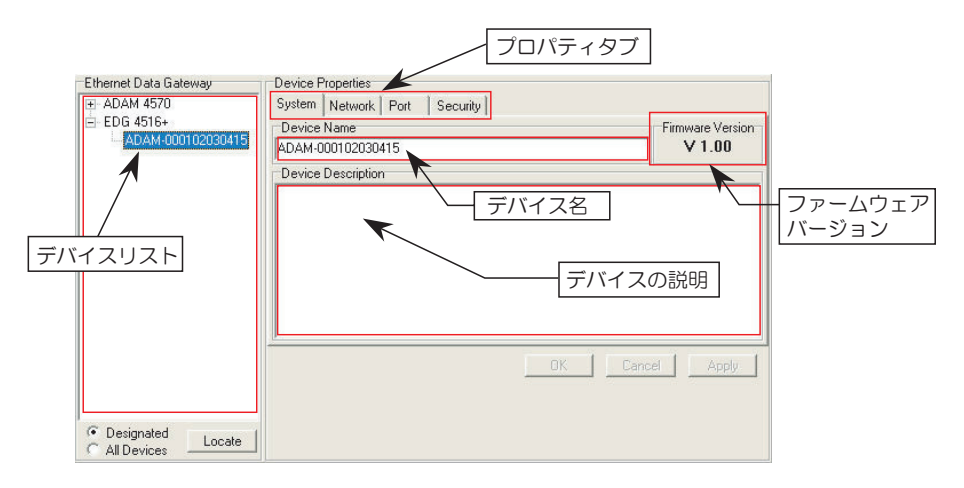

Configuration UtilityはローカルネットワークでのみEDGシリーズの検出を行うことができますが、ルータやゲートウェイを超えた検出は行いません。したがって設定を行いたいEDGシリーズが、ホストPCとローカルネットワークの同一セグメントかどうか確認してください。

#### Systemタブ

#### イーサネットデータゲートウェイ(Ethernet Data Gateway)

この欄にはConfiguration Utilityを使って自動的に検出された、すべてのEDGシリーズ が表示されます。「ADAM-」の隣の数字はMACアドレスです。

#### デバイス名(Device Name)

Configuration UtilityはEDGシリーズの各デバイスを区別するため、MACアドレスを デフォルトのデバイス名にしています。ユーザは覚えやすい名前にデバイス名を変更 できますが、128文字を越える名前は使用できません。

#### デバイスの説明(Device Description)

この欄は各デバイスの機能や用途など、管理や保守に役立つ詳しい情報を記録すること ができます。自由に記述してください。

# ADAM-457x EDG-4504 ユーザマニュアル

#### ファームウェア・バージョン(Firmware version)

この欄はEDGシリーズ各デバイスのファームウェアバージョンを表示します。デバイスで 使用可能な機能はファームウェアのバージョンによって異なります。カスタマサービスに 問い合わせる場合はフ、ァームウェアバージョンも連絡してください。

## パスワード設定(Password Setting)

ADAM-4571SまたはADAM-4570Sを選択している場合、「Password」セクションが表示され ます。「Setting」ボタンを押すと、「Setting of Password」ウィンドウが現れます。TDES暗号化 を使用するかどうかの選択と、ユーザ定義のパスワードを入力します。「OK」を押すと、確認用 のパスワードを再び入力するよう求められます。オリジナルと一致しない場合、構成設定を 続けられません。TDES暗号化を使用するが、パスワードを空白にした場合、デフォルトの パスワードを適用します。

| 🔁 EDG Configuration Utility 👘                          |                                                                                                    |
|--------------------------------------------------------|----------------------------------------------------------------------------------------------------|
| Exit Help                                              |                                                                                                    |
| Ethernet Data Gateway  - ADAM 4570S  ADAM-000102030485 | Device Properties         System       Network         Device Name       Passwd.         Advantech ADAM-4570S       Setting         Device Description       V 1.17         Device Proservord       N/Security         Increption       Input Password         IONE       Escured |
|                                                        |                                                                                                    |
|                                                        | OK Cancel Apply                                                                                                    |
| O Designated     C All Devices                         |                                                                                                    |
| Device ready                                           |                                                                                                    |

アドバンオートメーション株式会社

Networkタブ

|           | Device Properties<br>System Network Port<br>Ethernet<br>MAC Address :        | Security                                                          |              |
|-----------|------------------------------------------------------------------------------|-------------------------------------------------------------------|--------------|
| [イーサネット]/ | 00 01 02 03 04 15<br>Link Speed :<br>Auto Mode<br>Duplex Mode :<br>Auto Mode | 172.18.3.227<br>Subnet Mask :<br>[255.255.05<br>Default Gateway : |              |
|           |                                                                              |                                                                   | Cancel Apply |

# イーサネットオプション

## MACアドレス(MAC Address)

デバイスのMACアドレスを表示しています。MACアドレスは工場出荷前に決定されていますので変更できません。

# リンク速度(Link Speed)

この機能は現在のリンク速度が 10 Mbps および 100 Mbps のどちらであるかを示します が、Configuration Utility はネットワークセグメント上の現在の転送速度を検出し、 デバイスの最適な転送速度を自動的に設定します。

## 二重モード(Duplex Mode)

ネットワークセグメント上の現在の転送モード(半二重または全二重)を検出し、デバイス に最適な転送モードを自動的に設定します。

#### TCP/IPオプション

# IPアドレス、サブネット・マスク、デフォルト・ゲートウェイ (IP address, Subnet Mask, Default Gateway)

IPアドレスはグローバルネットワークにおいてEDGシリーズのデバイスを特定します。 各デバイスは同じIPアドレス(10.0.0.1)がデフォルトとして割り当てられています。ネット ワーク管理者から独自のIPアドレスを入手し、各デバイスにに割り当て、サブネットマスク およびデフォルトゲートウェイを設定してください。

## 注意: ADAM-4570はDHCPサーバが自動的に割り当てるIPアドレスには 対応していません。

アドバンオートメーション株式会社

#### Portタブ

| Port設知       |
|--------------|
|              |
|              |
|              |
|              |
|              |
| - Port構成     |
| 1 Of cligits |
|              |
|              |

#### Port設定

どのポートがシリアルデバイスに接続されるのかを表示します。Port毎に構成設定が可能 ですので、「PORT」を選択して下のPort構成でシリアルポートの構成を行います。

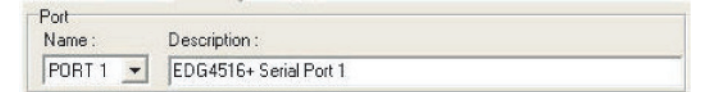

#### 名前(Name)

どのポートがシリアルデバイスに接続するかを指定します。

- 1 Port: ADAM-4571/4571L/4571S
- 2 Port: ADAM-4570/4570L/4570S
- 4 Port: EDG-4504

#### 説明(Description)

各ポートの管理や保守のための、詳しい情報を記述できます。128文字を超えての記述 はできません。

#### Port構成

Type、Parity、Flow Control、Data Bits、Stop Bits、Baud RateおよびHost Idle Timeout などのポートの構成が変更できます。

| Type:       |        | Parity :  |         | Flow Contro | 1:   |
|-------------|--------|-----------|---------|-------------|------|
| RS232       | -      | Even      | -       | None        | -    |
| Data Bits : |        | Stop Bits | s :     | Baud Rate : |      |
| 8           | -      | 1         | -       | 9600        | -    |
| Host Idle T | imeout | :         | 1000000 |             |      |
| 0           | S      | econd     |         | Set All     | Port |

# タイプ(Type)

EDG SeriesはRS-232、RS-485、RS-422の3種類のシリアルインタフェースが用意されています。用途によって、これらのシリアルインタフェースの1つを選択します。

| Configuratio<br>Type : | n<br>Parity : | Flow Control : |
|------------------------|---------------|----------------|
| RS232                  | ▼ None ▼      | None           |
| RS232                  | Stop Bits :   | Baud Rate :    |
| RS485                  | 1 💌           | 115200 💌       |
| Host Idle Ti           | meout :       |                |
| 30                     | Second        | Set All Port   |

# パリティ(Parity)

パリティチェックのタイプを選択します。なし、奇数、偶数、マークおよびスペースの5つの オプションから選択します。

- ・None:なし
- ・Odd: 奇数
- •Even: 偶数
- ・Mark:マーク
- •Space: スペース

| Туре:            | Parity : | Flow Control : |
|------------------|----------|----------------|
| RS232 💌          | None     | None 💌         |
| Data Bits :      | None     | Baud Rate :    |
| 8 💌              | Even     | 115200 -       |
| Host Idle Timeou | t: Mark  |                |
| 30 9             | econd    | Set All Port   |

アドバン オートメーション株式会社

### フロー制御(Flow Control)

フロー制御のタイプを選択します。なし、Xon/Xoff、RTS/CTSおよびDTR/DSRの4つの オプションから選択します。

- •None
- •Xon/Xoff
- •RTS/CTS
- •DTR/DSR

| Configuration<br>Type : | Parity :    | Flow Control : |  |
|-------------------------|-------------|----------------|--|
| RS232 -                 | None 💌      | None 🔻         |  |
| Data Bits :             | Stop Bits : | None           |  |
| 8 💌                     | 1 💌         | RTS/CTS        |  |
| Host Idle Timeo         | ut :        | DTR/DSR        |  |
| 30                      | Second      | Set All Port   |  |

# データビット(Data Bits)

データビットを指定します。5、6、7および8の4つのオプションから選択します。

| 8 | - |
|---|---|
| 5 |   |
| 6 |   |
| 7 |   |
| 8 |   |

#### ストップビット(Stop Bits)

ストップビットを指定します。1、1.5、2の3つのオプションを提供しています。

| 1  | - |
|----|---|
| 1  |   |
| 15 |   |

#### ボーレート(Baud Rate)

ボーレートを指定します。300から230,000bpsまでのボーレートに対応しています。

•300

- •1,200
- •2,400
- •4,800
- •7,200
- •9,600
- •14,400
- •19,200
- •38,400
- •57,600
- •115,200
- •230,400

| Baud Rate : |   |
|-------------|---|
| 115200      | - |
| 7200        | ^ |
| 9600        |   |
| 14400       |   |
| 19200       |   |
| 38400       |   |
| 57600       |   |
| 115200      |   |
| 230400      | Y |

# 全ポートの設定(Set All Port)

「Set All Port」ボタンは、すべてのシリアルポートを設定します。1つのポートを設定して ボタンを押すことにより、すべてのポートが同じ設定になります。これは同じ設定を2つの ポート(ADAM-4570/4570L/4570S)、または4つのポート(EDG-4504)を繰り返すよりも 効率的です。

Set All Port

## タイムアウト(Host Idle Timeout)

ホストPCとデバイスとの接続を監視します。「Host Idle Timeout」の設定時間に達した 場合、デバイスはポートマッピングで割り当てているリソースを解放します。これにより、 ストールしたホストが接続しているデバイスに影響するのを防ぎます。

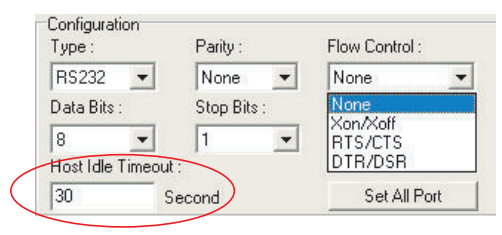

ホスト待機時間のタイムアウトと自動再接続機能

自動再接続機能はホストから提供されます。イーサネットの接続失敗、デバイスの電源 OFF、アプリケーションからのC}OMポートへのコマンド発行(COMポートのステータス 読み込み、COMポートにデータ書き込み)などの状況で、自動再接続機能は割り当て られたデバイスに再接続を試みます。

ホストによる自動再接続機能

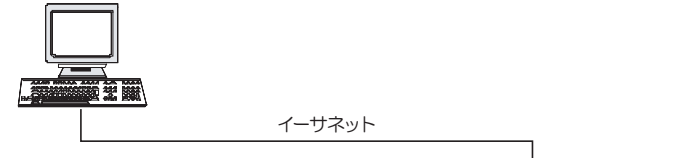

EDGデバイスがホスト待機時間 のタイムアウトを検出

# Securityタブ

| Device Properties             |                             |
|-------------------------------|-----------------------------|
| System Network Port           | Security                    |
| Only the allowed IP to config | gure Allow any IP to access |
| T 172.18.3.36                 | Ves                         |
| The specified IP which can    | access                      |
|                               | Add Delete                  |
| 1                             |                             |
|                               |                             |
|                               |                             |
|                               |                             |
|                               |                             |
|                               |                             |
|                               |                             |
|                               | OK Cancel Apply             |
|                               |                             |

安全性の理由から、EDGシリーズの高セキュリティ機能を使用することをお勧めします。 Configuration Utilityはセキュリティ機能をネットワーク構造に提供します。

## 管理IPのみに制限(Only configure the authorized IP)

接続されているPCのIPアドレスは、システムが自動検出します。このチェックボックスに チェックした場合、現在のホストPCのみが、このEDGデバイスにアクセスできます。

# 注: DHCP Serverで動的なIP割り当てを行っている場合は、チェックしないで ください。

#### 任意IPのアクセス許可(Allow any IP to access)

このこのチェックボックスにチェックした場合、どのIPアドレスもからでもデバイスにアクセス でき、アクセスに制限がありません。

## 指定IPのアクセス許可(Specified IP can access EDG device)

EDGデバイスにアクセスする権限を特定のIPアドレスに割り当てることができます。IP アドレスを入力して「Add」ボタンを押すと登録され、「Delete」ボタンを押すと削除されます。 登録できるIPアドレスは32台までです。

アドバン オートメーション株式会社

# ステータスメッセージ

Configuration Utilityのウィンドウ左下下に表示されるステータスメッセージはEDGシリーズの現在のステータスを表します。

Read: 設定ユーティリティは使用可能なEDGシリーズのデバイスを検出

Searching xxx: Configuration UtilityはEDGシリーズのxxx(デバイス名)を検出中

**Querying DATA from xxx:** Configuration UtilityはEDGシリーズのxxx(デバイス名)から データを取得中

Device Ready: デバイスは設定可能で、デバイスからの承認待ちの状態

Lost Connection from the Device: デバイスのシャットダウンまたはネットワークエラー が原因で、Configuration Utilityが5秒以上切断

Fail to apply this setting to the device: デバイスが受け入れられない設定

The device fails to respond: 接続デバイスから応答なし

Fail to reset the device: デバイスのリセットエラー。

# 接続テスト

設定終了後、以下の手順に従って、EDGシリーズのデバイスがネットワークに正しく接続されて いるかどうか確認してください。

- 1. DOSプロンプト(cmd.exe)を実行します。
- 2. 「PING」コマンドおよびEDGシリーズのデバイスのIPアドレスを入力してして「Enter」 キーを押します。

例:

ping 192.168.0.120

デバイスがネットワークに正しく接続されていれば、「Reply from」の後にIPアドレスが続き ます。「Reply from」が表示された場合は、電源がONになっているか、接続に問題がないか どうかを確認してください。

# 第5章 ポートマッピング (Port Mapping Utility)

# 概要

Port Mapping Utilityの目的は、1台のWindows 95/98NT/2000/Me/XPプラットフォームの 全てのポート管理を支援することです。

Port Mapping Utilityにはバージョン1.xxxと2.xxxの異なったバージョンで2種類存在して います。バージョン1.xxxはWindow NT/95/98/Me用のドライバです。バージョン2.xxxは、WDM に基づいており、またWindow 2000/XP/Vistaに最適化しています。このバージョンはADAM-4570SおよびADAM-4571Sをサポートしていません。また、2.xxxはマッピングした仮想COM ポートをデバイスマネージャに表示します。バージョン1.xxxと2.xxxで、操作上の違いはあり ません。

Port Mapping Utilityは、使用ポート(Used ports)、未使用ポート(Unused ports)、EDGシリーズ ポートの3種類のポートを表示します。次の手順に従ってください。

# 仮想COMポートの設定

1. 「Unused Ports」の「+」をクリックして、構成したいポートを選択します。

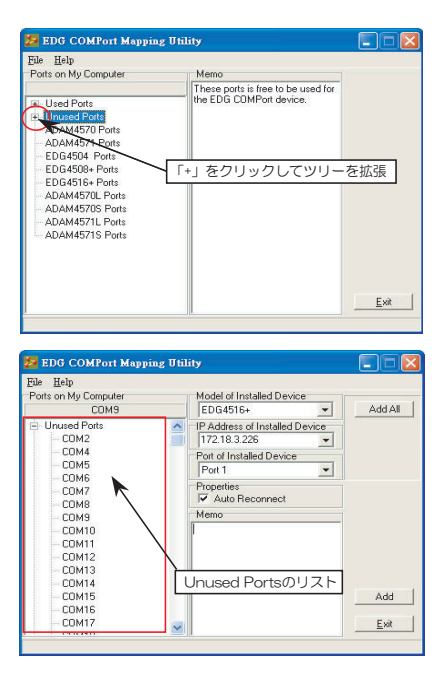

2. 「ADD」ボタンをクリックして、COMポートを該当するEDGシリーズに割り当てます。

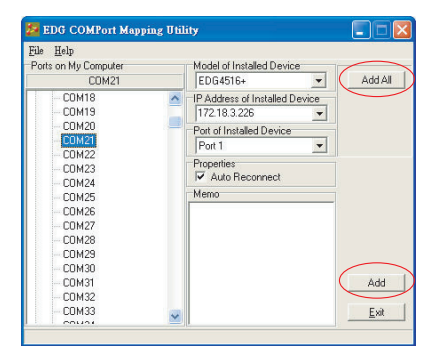

アドバンオートメーション株式会社

#### インストール済みのデバイス(Module of Installed Device)

接続されているすべてのEDGシリーズから選択します。図の例は「EDG-4516+」が選択 されています。

#### インストール済みのIPアドレス(IP Address of Installed Device)

構成設定の章で、Configuration Utilityで設定したIPアドレスを入力します。

#### インストール済みデバイスのポート(Port of Installed Device)

設定したしたいポートを選びます: 1ポートのみ: ADAM-457/4571L/4571L 1または2ポート: ADAM-4570/4570L/4570S 1、2、3または4ポート: EDG4504

#### 自動再接続(Auto Reconnect)

EDGデバイスの割り込みや電源OFFなどでシステムがダウンするかもしれません。そのような 状況でも、ホストPCは自動的にEDGシリーズのデバイスに再接続する必要があります。 「Auto-reconnect」にチェックすることで自動再接続機能が働きます。EDGシリーズのデバイス がホストとの接続を失うと、ドライバは接続回復させようとします。接続が回復したとき、ホスト PCからのコマンドはEDGシリーズが再び受信します。再構成の必要はなく、システムの信頼性 が高まります。

#### メモ(Memo)

設定するポートにメモを残しておけます。

#### 追加(Add)

設定するポートが一つ、EDGシリーズに追加されます。

## すべて追加(Add All)

現在の設定をすべてのポートを割り当てます。これは個別にポートを追加するより便利です。 図の例では、COM 21を選択して、必要な設定をEDG-4516+のPort1にしました。 「Add All」ボタンを押すと、Port Mapping UtilityはPort 1~Port 16の内容をCOM 21~ COM 36に割り当てます。

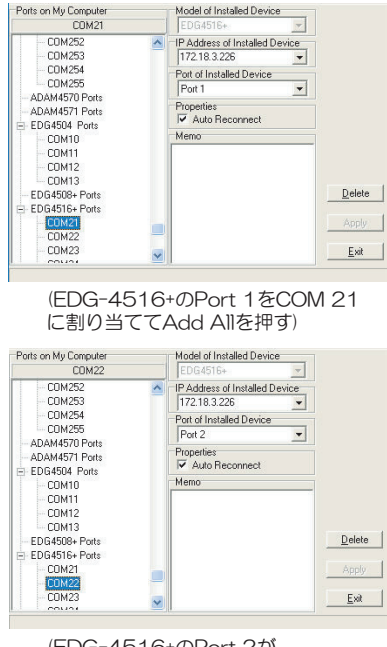

(EDG-4516+のPort 2が COM 22に割り当てられます)

注意:異なるCOMポートをEDGシリーズの同一のポートに割り当てるようとすると、 注意を促すダイアログボックスが表示されます。例えばCOM 10が割り当てて あるADAM-4570のPort 1に、COM 11を追加しようとした場合:

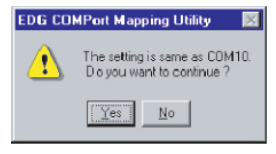

アドバンオートメーション株式会社

#### 削除(Delete)

仮想COMポートの設定を削除します。

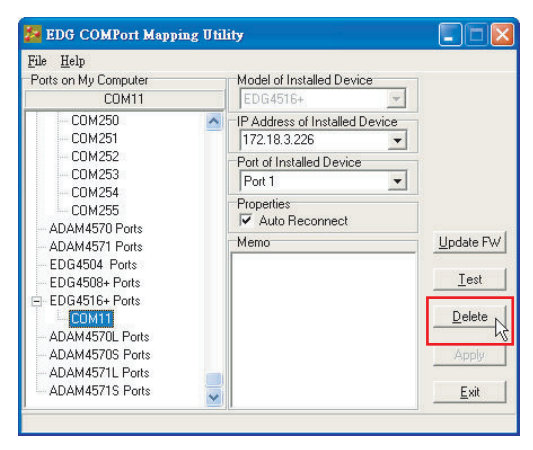

# 適用(Apply)

変更が行われた場合設定を反映させるために押します。

# 終了(Exit)

Port Mapping Utilityを終了します。設定を反映させるために、PCの再起動を要求する ダイアログが表示される場合があります。

# 注意: アプリケーションで使用中の仮想COMポートを削除した場合、ホストPCは BLUE SCREENを出してクラッシュしてしまうかもしれません。

# 構成の読み込みと保存(Import, Export)

構成設定はファイルにして、保存したり読み込みんだりできます。

1. 「File」メニューの「Import」または「Export」

Import: 読み込み

Export: 保存

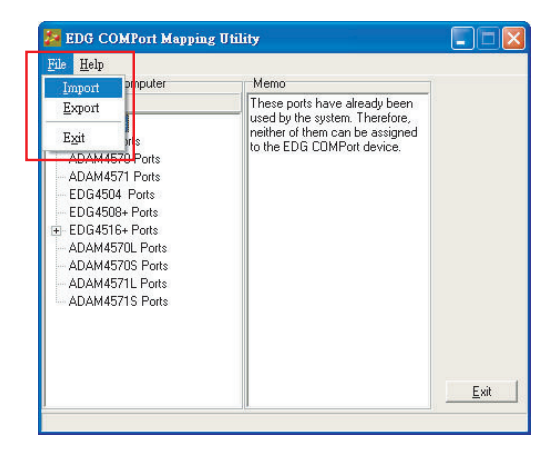

2. ファイルダイアログが表示されます。フォルダを選択して、読み込みまたは保存して ください。

| Open               |                             |       | ? ×          |
|--------------------|-----------------------------|-------|--------------|
| Look jn:           | EDG COMPort                 | - 🗈 🖻 | 1            |
| 🗐 factory. c       | pm                          |       |              |
|                    |                             |       |              |
|                    |                             |       |              |
|                    |                             |       |              |
|                    |                             |       |              |
|                    |                             |       |              |
| File <u>n</u> ame: | factory.cpm                 |       | <u>O</u> pen |
| Files of type:     | COMPort mapping file (*.cpm |       | Cancel       |
| Files of type:     | COMPort mapping file (*.cpm |       | Cancel       |

アドバンオートメーション株式会社

# 仮想COMポートの設定内容

EDGシリーズのデバイスのポートをクリックすることで設定済みの仮想COMポートの内容を 確認できます。下図の例では、COM 11に割り当てられているのは、EDG-4516+のPort1です。

| 🚪 EDG COMPort Mapping Uti                                                                                                    | lity                                                                                                    |                                              |
|----------------------------------------------------------------------------------------------------|----------------------------------------------------------------------------------------------------|----------------------------------------------|
| Eile         Help           Ports on My Computer         COM11                • Used Ports          ADAM4570 Ports                 • ADAM4570 Ports          EDG4504 Ports                 • EDG4508 Ports          EDG4508 Ports                 • EDG4516+ Ports          EDG4516+ Ports                 • ADAM4570 Ports          ADAM4570 Ports                 • EDG4516+ Ports          ADAM4570 Ports                 • ADAM4570 Ports          ADAM4570 Ports                 • ADAM4570 Ports                 • ADAM4571 Ports          ADAM4571 Ports                • ADAM4571 Ports          ADAM4571 Ports | Model of Installed Device         [ED4516+         IP Address of Installed Device         172.18.3.226         Pott of Installed Device         Pott of Installed Device         Value Reconnect         Memo | Update FW<br>Iest<br>Delete<br>Apply<br>Exit |
|                                                                                                    |                                                                                                    |                                              |
# ファームウェアのアップグレード

Advantechではテクノロジーの進歩に歩調を合わせるため、ハードウェアを絶えずアップグレード しています。Port Mapping Utilityに搭載されているダウンロード機能を使って、アップグレード を実行してください。必要なファイルはAdvantechのWebサイト

http://www.advantech.com

から入手できます。以下の手順に従ってダウンロードしてください。

- 1. 「Update FW」ボタンを押します。
- 2. ファイルダイアログからダウンロードしたファームウェアの場所を見つけて、選択します。

| are Binary File     |                         |                                                                       |                                |                                | ? ×                             |
|---------------------|-------------------------|-----------------------------------------------------------------------|--------------------------------|--------------------------------|---------------------------------|
| 3½ Floppy (A:)      |                         | -                                                                     | È                              | ř                              |                                 |
|                     |                         |                                                                       |                                |                                |                                 |
|                     |                         |                                                                       |                                |                                |                                 |
|                     |                         |                                                                       |                                |                                |                                 |
|                     |                         |                                                                       |                                |                                |                                 |
|                     |                         |                                                                       |                                |                                |                                 |
| V014.bin            |                         |                                                                       |                                |                                | <u>O</u> pen                    |
| Binary File (*.bin) |                         | _                                                                     | -                              |                                | Cancel                          |
|                     | VOT4.bin<br>Binary File | Ive Binary File<br>3/4 Floppy (A:)<br>V014.bin<br>Binary File (*.bin) | V014.bin<br>Binay File (*.bin) | V014.bin<br>Binay File ('.bin) | V014 bin<br>Binary File (*.bin) |

3. ファームウェアのダウンロードが終了したら、「Reboot」ボタンを押します。EDGデバイス は自動的に再起動します。EDGシリーズは、再起動するかを問い合わるダイアログを 表示します。

| Firmware File   |      |
|-----------------|------|
| A:\V014.bin     | Open |
| Download Status |      |
|                 |      |
|                 |      |
|                 | 42   |
|                 |      |

アドバン オートメーション株式会社

www.adv-auto.co.jp

- 4. アップデートされたEDGデバイスのファームウェアを認識できるように、Port Mapping Utilityを再起動します。
- 注意: Rebootボタンをクリックしても、Configuration Utilityは、EDGシリーズに アクセスしているアプリケーションプログラムが終了されるまで、EDGシリーズ を再起動しません。

# 自己診断機能

このテストの目的は、ホストPCからEDGデバイスへの通信に問題がないことを確認することです。診断で問題のあることがわかった場合、EDGシリーズからシリアルデバイスへの通信を チェックしてください。

「Test」ボタンを押すと、各ポートの接続信号が正しく動作するかどうか、外部テスタがチェック します。診断中は各ポートをループバックテスタ(パッケージに同梱)に接続してください。ループ バックテスタの仕様については以下を参照してください。ループバックテストは、RS-232モード の場合でのみ可能です。テストは信号診断および通信パラメータ診断の2つから成ります。

1. Port Mapping Utilityの「Test」ボタンを押します。

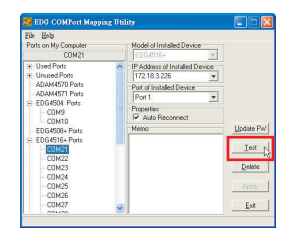

2. ループバックコネクタが既にEDG COMポートに接続されたかを確認するメッセージが 表示されます。準備ができたら、「Start」ボタンを押して診断を開始します。

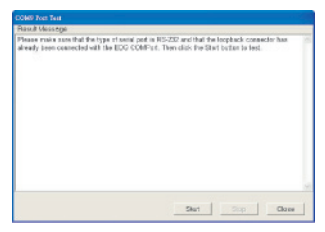

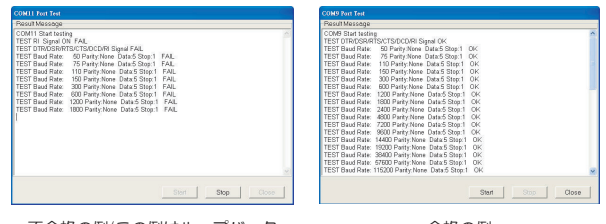

不合格の例(この例はループバック テスタを接続していない場合)

合格の例

## 信号診断(Signal Test)

- ・RTS->CTS: RTSおよびCTSの2つのポート間の信号をチェックします
- ・DTR->RI: DTRおよびRIの2つのポート間の信号をチェックします
- ・DTR->DSR: DTRおよびDSRの2つのポート間の信号をチェックします
- ・DTR->DCD:DTRおよびDCDの2つのポート間の信号をチェックします

### 通信パラメータテスト(Communication Parameters Test)

- ・ボーレート(Baud rate): 50から230Kbps
- ・データビット(Data bits): 5、6、7、8
- ストップビット(Stop bits): 1、1.5、2
- ・パリティ(Parity): 奇数、偶数、なし、スペース、マーク
- 3. EDGシリーズの全ポートに問題がない場合、OKボタンを押すと、Port testウィンドウを 閉じて、Port Mappingウィンドウに戻ります。

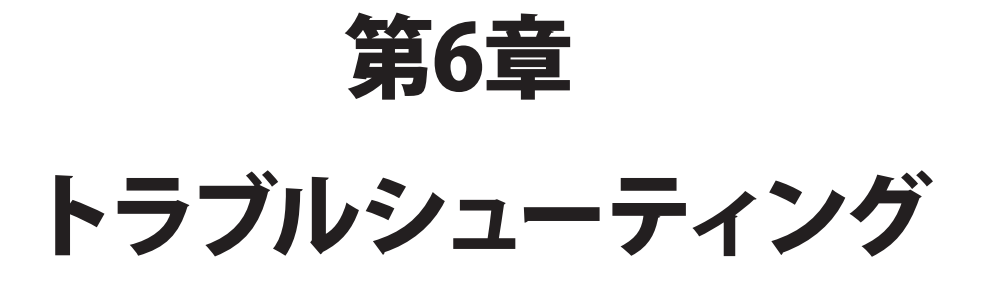

この章ではADAM-4570の使用で生じるかもしれない、最も一般的な問題の解決方法について説明します。この章で問題が解決されない場合は、Advantechのカスタマサービスまで、お問い合わせください。

### 「Configuration UtilityがEDGシリーズのデバイスを検出できない」

- 1. 電源のLEDをチェックしてください。LEDがOFFの場合は以下の点を確認します:
  - ・EDGデバイスの電源ケーブルが接続されており、サーバの電源がONになっている かどうか。
  - ・サーバのネットワーク・コネクタが正しく接続されているかどうか。
  - ・コンピュータがネットワークに正しく接続されているかどうか。
  - ・入力電圧の範囲が+10Vから+30Vの間にあるかどうか。
- 2. LinkのLEDをチェックしてください。LEDがOFFの場合は以下の点を確認します:
  - ・ネットワーク接続に問題がないかどうか。
  - ・ネットワークが10/100Mbpsに対応しているかどうか。
- 3. 対応するドライバが正しくインストールされているかどうか確認します。Windows NT 4.0 はServe Pack 3.0以上が必須です。
- 4.上記に問題がなければ、EDG デバイスは正しく動作していることになります。その場合は、 EDGデバイスとホストが同じLANに接続されているかどうかチェックしてください。

#### 「Configuration Utility で EDG デバイスを検出できるが、 デバイスにアクセスできない」

セキュリティ上の理由、または動作の簡素化のために、データへのアクセスが制限されている PCもあります。そうしたPCからはEDGデバイスにはアクセスできません。お使いのPCに アクセス権があるかどうか確認してください。

#### 「IPアドレスなどサーバのプロパティが変更できない」

EDGデバイスの設定を変更できるのは、ネットワーク管理者だけです。複数のホストが同一の ネットワークを共有している場合でも、管理アクセスは保護されています。設定を変更したい 場合はネットワーク管理者に相談してください。

## 「ホストPCからローカルサイトのEDGデバイスにアクセスできるが、デバイスをリモート サイトに移すと、PCからアクセスできなくなる」

ネットワークインタフェースの接続が異なるため、IPアドレスが変更されてEDGデバイスの アクセス制御リストから削除されているのかもしれません。この問題を解決するには以下の 手順に従ってください:

- 1. EDGデバイスのIPアドレスを確認します。
- 2. EDGデバイスのアクセス制御リストに追加してもらうよう、ネットワーク管理者に依頼 します。

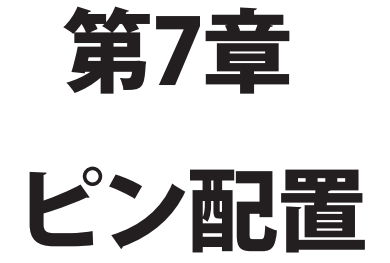

# RS-232Cピン配置

| ピン番号 | 項目  |
|------|-----|
| 1    | DCD |
| 2    | Rx  |
| 3    | Tx  |
| 4    | DTR |
| 5    | GND |
| 6    | DSR |
| 7    | RTS |
| 8    | CTS |
| 9    | RI  |

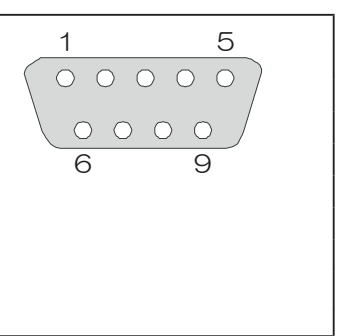

## RJ-48ピン配置

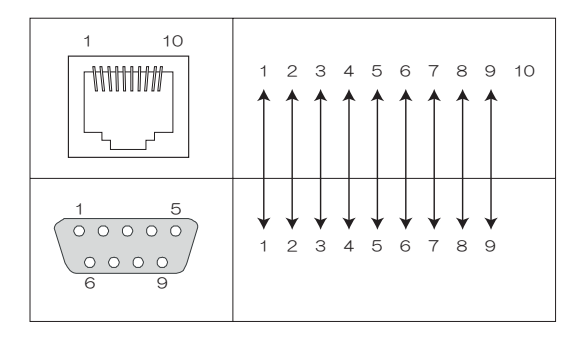

### RS-422

| ピン番号 | 項目  |
|------|-----|
| 1    | TX- |
| 4    | TX+ |
| 5    | GND |
| 7    | RX+ |
| 9    | Rx- |

### **RS-485**

| ピン番号 | 項目    |
|------|-------|
| 1    | DATA- |
| 4    | DATA+ |
| 5    | GND   |

ADAM-457x EDG-4504 ユーザマニュアル

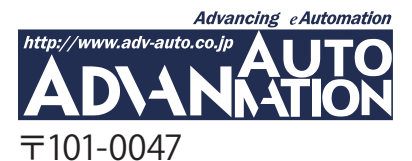

東京都千代田区内神田1-9-5井門内神田ビル5F アドバン オートメーション株式会社 TEL: 03-5282-7047 FAX: 03-5282-0808 http://www.adv-auto.co.jp/ info@adv-auto.co.jp